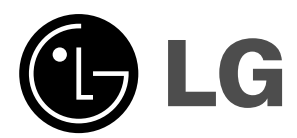

## Плазменный Монитор

модели: 71РУ1М 71РУ1МG 71РУ1МС 71РУ1МС 71РУ1МV Руководство

пользователя

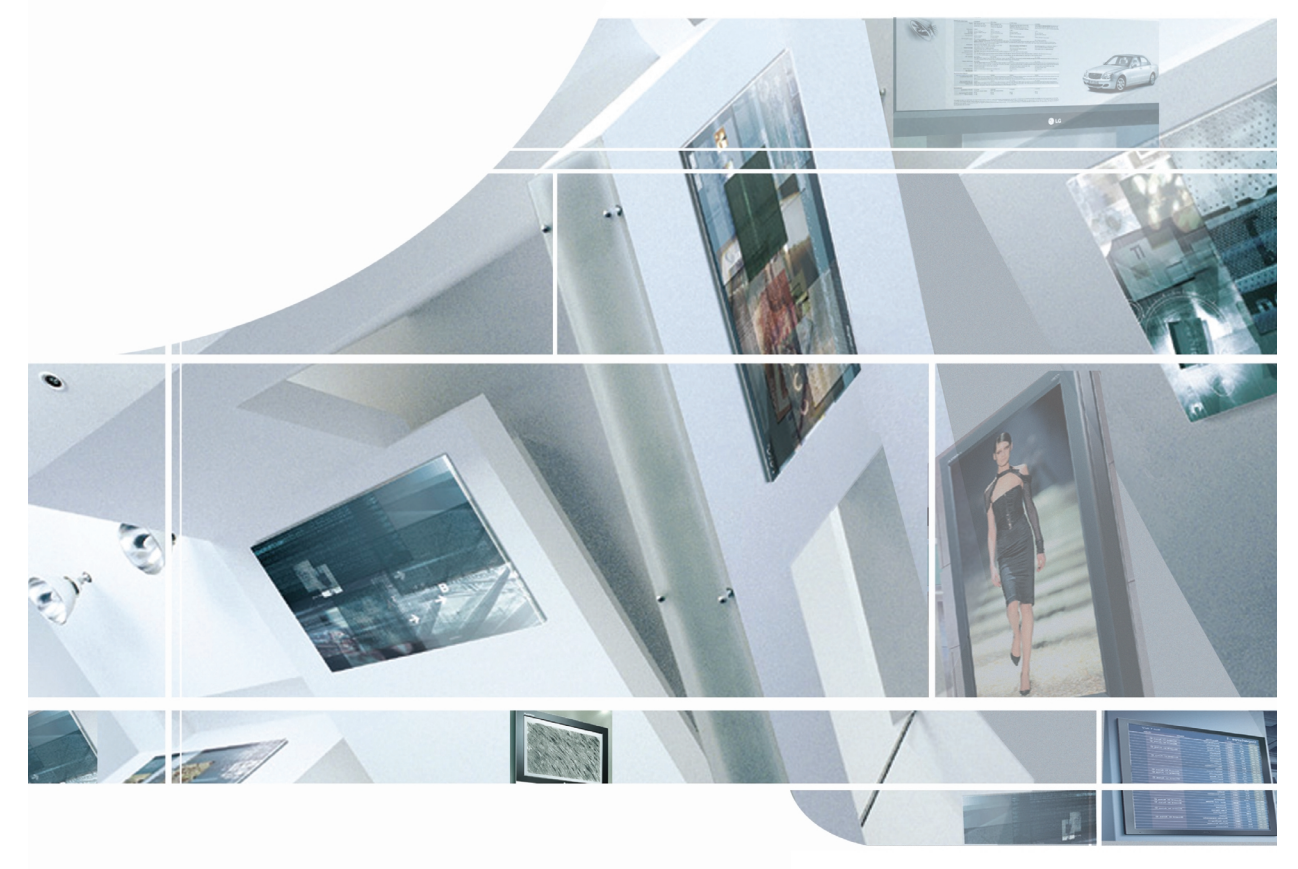

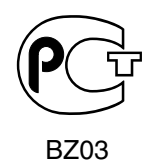

Пожалуйста, прочтите данное руководство пользователя перед использованием Монитора. Сохраните его.

Запишите номер модели и серийный номер Монитора. См. ярлык, приложенный к Монитору и сообщите информацию своему дилеру, когда Вам потребуется обслуживание.

## Инструкции по Безопасности

\land Внимание

#### Не ставьте предметы с жидкостью на верхнюю часть Монитора.

- Это может вызвать пожар или удар током.

#### Не используйте воду для очистки Монитора.

- Это может вызвать повреждение Монитора или удар током.

## В случае возникновения дыма или странного запаха из Монитора, выньте шнур из розетки и свяжитесь с сервис центром или дилером.

- Это может вызвать пожар или удар током.

#### Заземление должно быть установлено.

- Если заземление не установлено, есть опасность возникновения электро-шока, вызванного утечкой напряжения (тока).
- Если установить заземление невозможно, то необходимо, чтобы опытный электрик установил отдельный выключатель.
- Не соединяйте заземление к телефонным проводам, молниеотводам или линиям подачи газа.

#### Не ставьте предметы с жидкостью на верхнюю часть Монитора.

- Это может вызвать пожар или удар током.

#### Не вставляйте никаких предметов в вытяжной вентиль.

Это может вызвать пожар или удар током.

#### Не ставьте тяжелые предметы на Монитор.

- Это может причинить серьезную травму ребенку или взрослому.

#### Не используйте воду для очистки Монитора.

- Это может вызвать повреждение Монитора или удар током.

## В случае возникновения дыма или странного запаха из Монитора, выньте шнур из розетки и свяжитесь с сервис центром или дилером.

Это может вызвать пожар или удар током.

#### Не пытайтесь обслуживать Монитор самостоятельно.

- Свяжитесь со своим дилером или сервис центром.
- Это может вызвать повреждение Монитора или удар током.

#### Во время молнии, не включайте Монитор от розетки и не прикасайтесь к антенному кабелю.

· Это может вызвать повреждение Монитора или удар током.

#### ПРЕДУПРЕЖДЕНИЕ/ПРЕДОСТЕРЕЖЕНИЕ

ЧТОБЫ СНИЗИТЬ РИСК ВОЗНИКНОВЕНИЯ ПОЖАРА И ПОРАЖЕНИЯ ЭЛЕКТРИЧЕСКИМ ТОКОМ, НЕ ПОДВЕРГАЙТЕ ДАННОЕ ИЗДЕЛИЕ ВОЗДЕЙСТВИЮ АТМОСФЕРНЫХ ОСАДКОВ ИЛИ ВЛАГИ.

Инструкции по безопасности несут два вида информации, и каждое значение приводится ниже.

Нарушение инструкций по безопасности может вызвать /!\Внимание серьезные травмы и даже смерть. Примечания

Нарушение этой инструкции может причинить легкие травмы или повреждение изделия.

↑ Помните об опасности, которая может возникнуть при определенных условиях.

## /¶\ Примечания

Никогда не прикасайтесь к силовому штепселю влажными руками.

Это может вызвать удар током.

Отключите от сети и удалите все провода, прежде, чем передвигать.

Не устанавливайте Монитор во встроенную мебель, например книжный шкаф или стойки.

Требуется вентиляция.

Если Вы ставите Монитор на стол, проследите, чтобы он не стоял на краю. - Это может привести к падению Монитора, причиняя серьезную травму ребенку или взрослому и серьезное повреждение Монитора.

Не ставьте внешнюю антенну рядом с воздушными линиями электропередачи или другими электрическими сетями. - Это может вызвать удар током.

Между внешней антенной и линиями электропередачи должно иметься достаточное расстояние для того, чтобы они не соприкасались даже в том случае, если антенна падает.

- Это может вызвать удар током.

При отключении от электросети тяните не за шнур, а за штепсель.

В противном случае это может привести к пожару.

Проследите, чтобы силовой шнур не соприкасался с любыми нагревающимися объектами, например, обогревателем.

Это может привести к пожару.

Не включайте в сеть, если силовой шнур или штепсель поврежден или соединяющая часть розетки ослабла. - Это может вызвать пожар или удар током.

Следите за использованными батарейками для того, чтобы ребенок не проглотил их.

В случае, если он проглотит их, немедленно обратитесь к врачу.

При перемещении Монитора вместе с Колонками, не держите его за Колонки.

Это может вызвать падение Монитора и привести к серьезной травме ребенка или взрослого и серьезному повреждению Монитора.

Отключите изделие от сети перед чисткой. Не используйте жидкие моющие средства или аэрозоли. - Это может вызвать повреждение Монитора или удар током.

Раз в год обращайтесь в сервис центр для чистки внутренней части Монитора.

- Скапливаемая пыль может вызвать механические неисправности.

Во время работы, расстояние от экрана должно быть приблизительно в 5-7 раз больше длины экрана по диагонали.

В противном случае это вызовет утомление глаз.

Отключайте Монитор от сети, если оставляете его без присмотра и не пользуетесь им в течение длительного времени.

Скапливаемая пыль может вызвать пожар или удар током в случае ухудшения или электрической утечки.

## Продолжение инструкции по технике безопасности

При отключении от электросети тяните не за шнур, а за штепсель.

 Многие устройства рекомендуется соединять со специальным контуром, то есть, с отдельной выходной цепью, которая питает электроэнергией только данное устройство и которая не имеет дополнительных выходов или ответвленных цепей.
 Это может вызвать пожар или удар током.

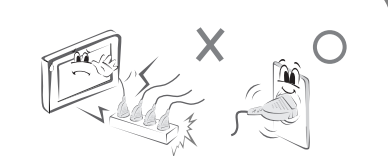

- Не перегружайте настенные розетки. Перегруженные настенные розетки, незакрепленные или поврежденные настенные розетки, удлинительные шнуры, изношенные шнуры питания или поврежденная или треснувшая изоляция проводов представляют опасность. Любое из этих условий может привести к поражению электрическим током или пожару. Периодически проверяйте шнур вашего устройства, и если по внешнему виду вы заметили повреждение или износ, выдерните вилку из розетки, прекратите эксплуатацию устройства, и замените шнур соответствующим шнуром, полученным от уполномоченной обслуживающей компании.
- Защитите шнур питания от физических или механических воздействий, например, скручивание, резкий перегиб, зажатие дверью; или не наступайте на него. Особое внимание обратите на разъемы, настенные розетки и на точку, где шнур соединяется с устройством.
- Используйте специально предназначенный шнур питания. Не видоизменяйте / не удлиняйте шнур питания.
- Потребитель не должен самостоятельно устанавливать, перемещать или переустанавливать устройство.
   Для выполнения электротехнических работ обращайтесь к дилеру, продавцу, квалифицированному электрику или в Авторизованный Центр Обслуживания. Для установки, всегда обращайтесь к дилеру или в Авторизованный Центр Обслуживания.
- Не используйте поврежденный шнур питания, штепсельную вилку или незакрепленную розетку. Используйте специально предназначенную для этого прибора штепсельную розетку.
- Не перегибайте шнур питания и ничего не ставьте на шнур питания. Для защиты проводов от повреждения, не устанавливайте монитор там, где рядом имеются острые кромки.

#### Отметка для использования вне помещения :

- ПРЕДУПРЕЖДЕНИЕ - ЧТОБЫ СНИЗИТЬ РИСК ВОЗНИКНОВЕНИЯ ПОЖАРА И ПОРАЖЕНИЯ ЭЛЕКТРИЧЕСКИМ ТОКОМ, НЕ ПОДВЕРГАЙТЕ ДАННОЕ ИЗДЕЛИЕ ВОЗДЕЙСТВИЮ АТМОСФЕРНЫХ ОСАДКОВ ИЛИ ВЛАГИ.

#### Отметка для расположения во влажном месте :

- Устройство не должно подвергаться капанию или брызганию жидкости и на устройство нельзя ставить предметы, наполненные жидкостью, такие как ваза.

#### Инструкции по Безопасности (только модель серии 71PY1MG)

- Если накладка грязная или испачканная, Каккуратно натрите поверхность. (Используйте мягкую ткань и спирт, поставляемый вместе с этим продуктом)
- При очистке поверхности, не давите сильно. Сильное надавливание может повредить или обесцветить поверхность.
- Чистите поверхность быстро и без сильного надавливания. Сильное надавливание может повредить или обесцветить поверхность.
- Не царапайте / не чистите поверхность этого устройства, используя какие-либо предметы, это приведет к повреждению поверхности.
- При установке или разборке этого устройства используйте мягкие перчатки, чтобы избежать повреждения onbepumnqrh.

Срок службы данного товара - 7 лет со дня передачи товара потребителю.

## Содержание

| Инструкции по Безопасности                       |
|--------------------------------------------------|
| Введение                                         |
| Принадлежности                                   |
| Местоположение и функции органов управления 8~9  |
| Дистанционное управление                         |
|                                                  |
| Установка                                        |
| Установка Монитора                               |
| Настройки просмотра на внешнем оборудовании13~17 |
| Использование ВИДЕОМАГНИТОФОНА13                 |
| Кабельное телевидение                            |
| Внешний AV источник                              |
| DVD                                              |
| DIV                                              |
| Подключение ПК16~17                              |
| Функционирование                                 |
| Включение Монитора                               |
| Выбор языка экрана                               |
| меню картинки                                    |
| АРС (Автоматическое управление изображением) 19  |
| XD                                               |
| АСС (запоминание настройки цвета)                |
| Ручная настройка цветовой температуры 19         |
| Fleshtone (телесный тон)                         |
| sRGB                                             |
| Настраиваемые условия картинки                   |
| меню звукового сопровождения                     |
| DASP (Цифровая автоматическая обработка          |
| ЗВУКОВЫХ СИГНАЛОВ)                               |
| Регулировка звука                                |
|                                                  |
|                                                  |
| Установка цасов 24                               |
| Установка часов                                  |
| Автоматический таймер сна 25                     |
| Установка таймера отключения                     |
| меню функций                                     |
| Блокировка клавиатуры                            |
| ISM-режим                                        |
| Маломощность                                     |
| Настройка светодиодного индикатора               |

| меню Экранные (SCREEN)                              |
|-----------------------------------------------------|
| Авто конфигурация                                   |
| Установка формата картинки                          |
| Кино                                                |
| Положение экрана                                    |
| Фаза настройки                                      |
| Установка в исходное положение                      |
| Уровень черного                                     |
| PC/DTV                                              |
| Выбор опций меню                                    |
| NR                                                  |
|                                                     |
| Картинка в картинка                                 |
| Просмотр РІР                                        |
| Размер субкартинки                                  |
| Регулировка PIP Transparency                        |
| Перемещение картинки в картинке                     |
| Выбор режима входа для субкартинки                  |
| Опция настроики DVV (Двоиное окно)                  |
| Просмотр DW                                         |
| Размер субкартинки                                  |
| Переключение между главнои и                        |
| дополнительной картинкой                            |
| Выбор источника сигнала для режима DW34             |
| Установка внешнего контрольного устройства          |
| ИК-коды41~42                                        |
| Программирование пульта дистанционного управления43 |
| Программирование кодов                              |
| Поиск неисправностей46                              |
| Спецификации изделия                                |

После прочтения данного руководства, храните его в доступном месте.

## Введение

#### Что такое Плазменный Монитор?

Если напряжение подводится к газу в стеклянных группах, получаются ультрафиолетовые лучи и соединяются с флуоресцентным веществом. В этот момент испускается свет. Плазменный Монитор - это плоский Монитор следующего поколения, использующего этот Феномен.

#### 160° - Широкий угловой диапазон видения

Плазменный Монитор обеспечивает 160° угловой диапазон видения, поэтому Вы можете видеть картину без искажений с любого направления.

#### Легкая установка

Плазменный Монитор намного легче и меньше, чем другие изделия этого класса, поэтому Вы можете установить Плазменный Монитор в любом месте.

#### Большой экран

Экран Плазменного Монитора - 71", поэтому Вы можете почувствовать те же ощущения, что и в театре.

#### Мультимедийный Плазменный Монитор

Плазменный Монитор может быть подключен к компьютеру, поэтому Вы можете использовать этот экран для конференций, игр, Интернета и так далее.

#### Пояснение по цветным точкам на экране Плазменный Монитор

Плазменный Монитор, который является дисплеем данного продукта, состоит из 0,9 - 2,2 миллион клеток, и небольшое количество дефектных клеток могут возникнуть при производстве Плазменный Монитор. Несколько цветных точек, заметных на экране, допустимы в числе с другими Плазменный Монитор производителями, и не считаются бракованным Плазменный Монитор. Надеемся на Ваше понимание того, что продукт, соответствующий данному стандарту, считается приемлемым.Это означает, что продукт не может быть заменен или возмещен. Мы обещаем, что сделаем все возможное для развития нашей технологии с целью минимизации дефектных клеток.

#### Внимание

ЧТОБЫ СНИЗИТЬ РИСК ВОЗНИКНОВЕНИЯ ПОЖАРА И ПОРАЖЕНИЯ ЭЛЕКТРИЧЕСКИМ ТОКОМ, НЕ ПОДВЕРГАЙТЕ ДАННОЕ ИЗДЕЛИЕ ВОЗДЕЙСТВИЮ АТМОСФЕРНЫХ ОСАДКОВ ИЛИ ВЛАГИ.

### Принадлежности

Проверьте наличие следующих принадлежностей, поставляемых с телевизором. Если какой-то принадлежности не хватает, обратитесь к продавцу продукта.

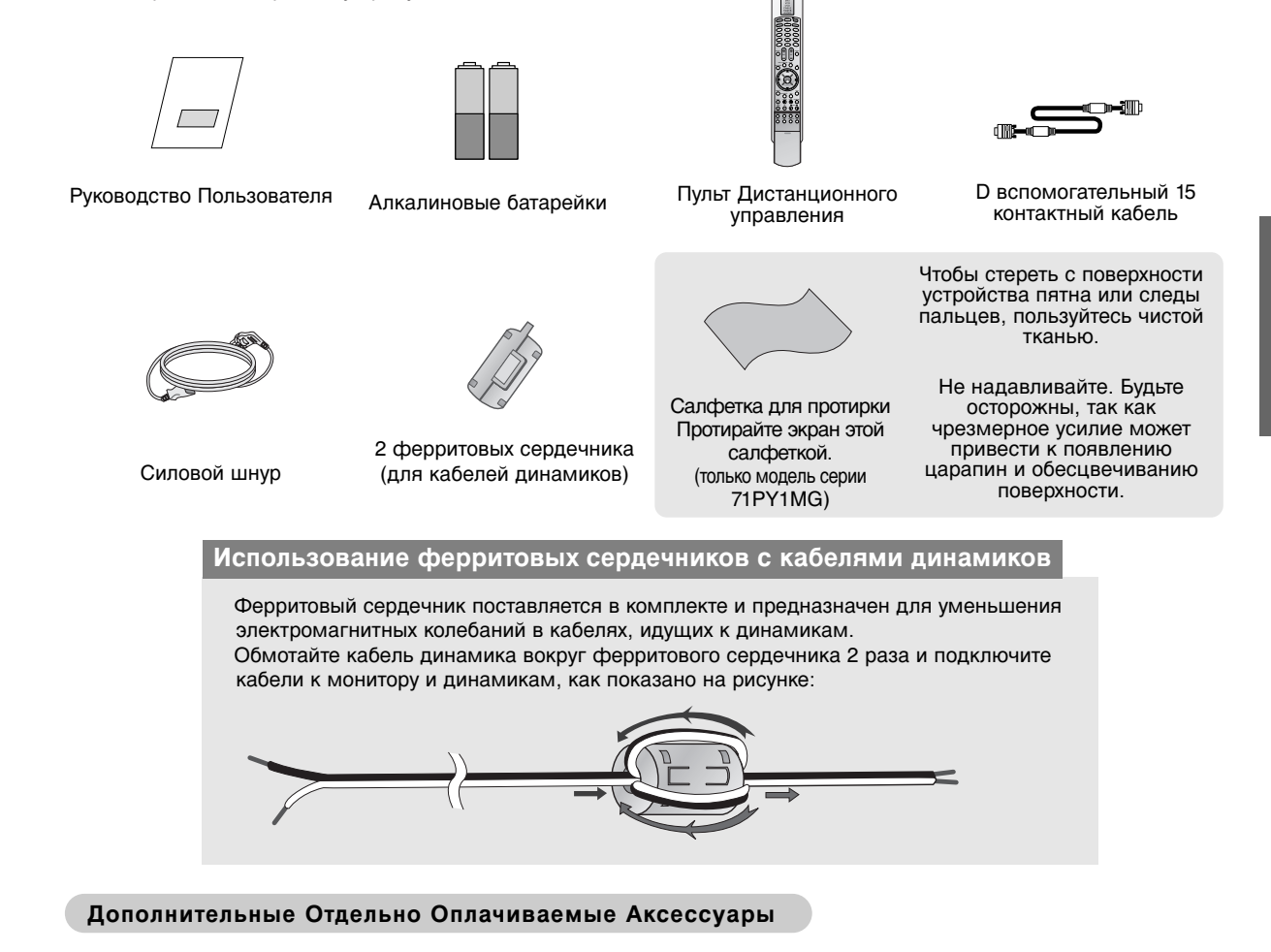

- Дополнительные отдельно оплачиваемые аксессуары могут изменяться или модифицироваться для улучшения качества без уведомления.
- Свяжитесь со своим дилером для покупки этих аксессуаров.

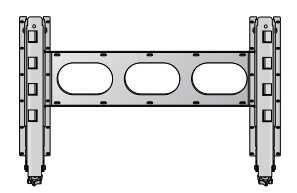

Наклонный настенный кронштейн

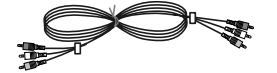

Видео кабели

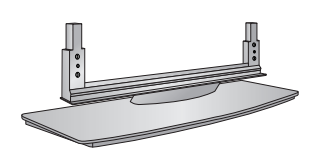

Подставка для Колонок

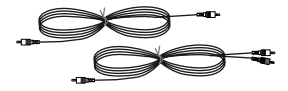

Аудио кабели

## Местоположение и функции органов управления

- Приведенная здесь схема может несколько отличаться от реальной.

#### Передняя панель

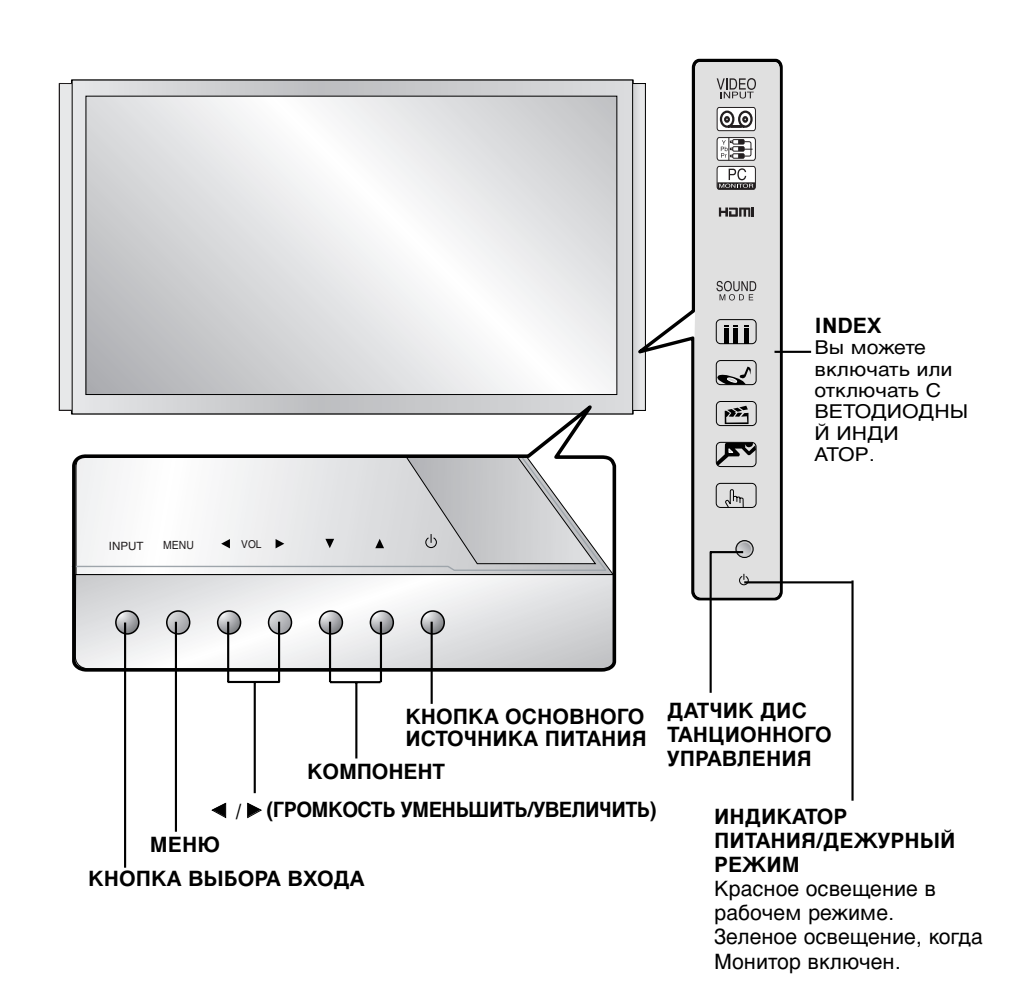

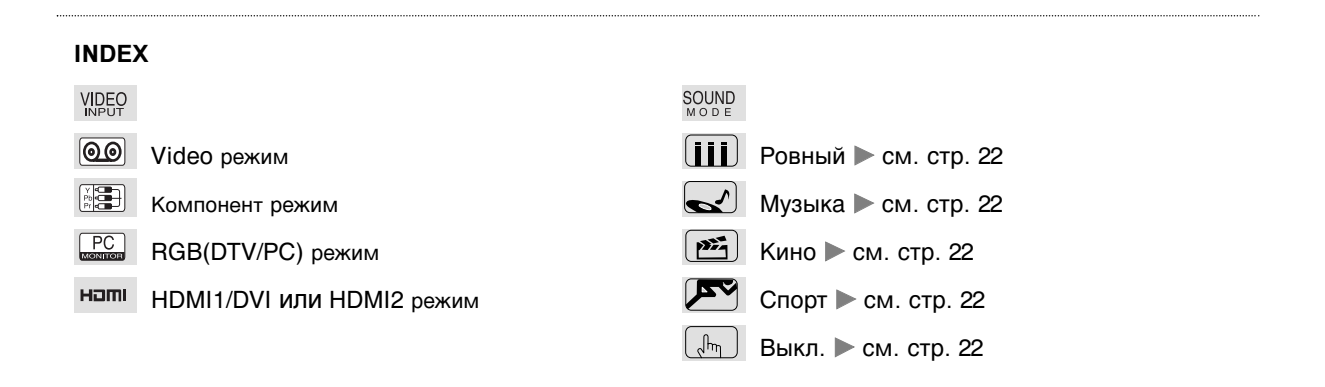

- Приведенная здесь схема может несколько отличаться от реальной.

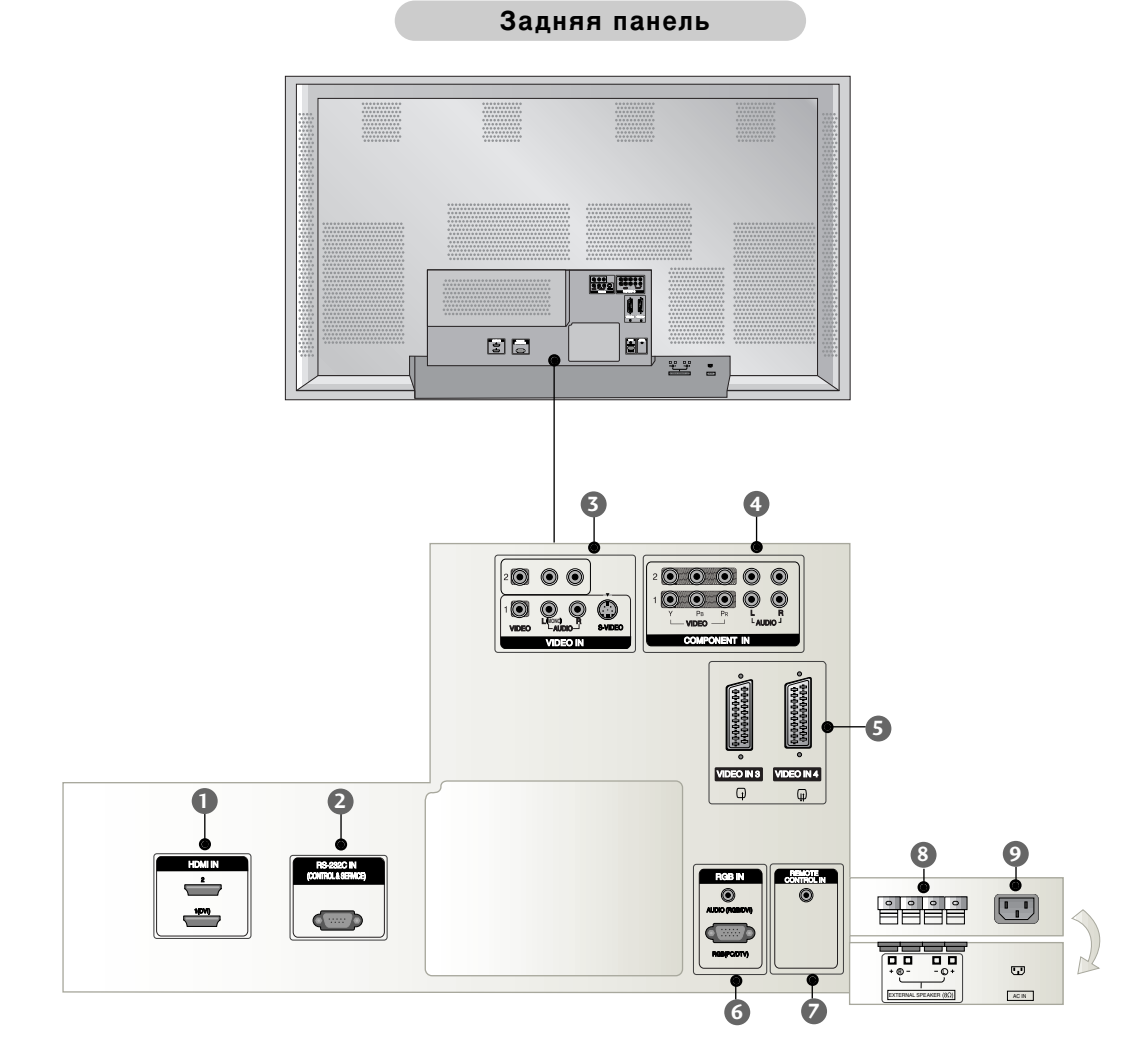

#### HDMI IN

Подключите сигнал HDMI к порту 1(DVI) или HDMI2. Или подключите сигнал DVI(VIDEO) к порту 1(DVI) с помощью кабеля DVI-HDMI.

#### ПОРТ ВВОДА (УПРАВЛЕНИЯ / СВЯЗИ) RS-232С Уменьшает размер основного изображения.

#### **S**VIDEO IN

Соедините выходные гнезда аудио/видео внешней аппаратуры с этими входными гнездами вашего телевизора.

#### S-VIDEO

Соедините выход видеосигнала видеомагнитофона стандарта S-Video с гнездом S-Video.

#### **4** КОМПОНЕНТ ВХОД

Подсоедините видео входы DVD с Y, Pв, Pr КОМПОНЕНТ (480i или 480p) (DVD INPUT) и аудио входы к Аудио гнездам AUDIO INPUT.

#### Бароразъем

Подсоедините разъем типа Euro scart (скарт) видеомагнитофона к разъему Euro scart телевизора. 6 RGB IN

#### AUDIO (RGB/DVI)

Соедините соединитель выхода к монитору от ПК к соответствующему порту ввода.

#### RGB(PC/DTV)

Соедините соединитель выхода к монитору от ПК к соответствующему порту ввода.

#### 🖉 Пульт дистанционного управления (ПДУ)

Подсоедините проводной пульт управления здесь.

#### **8** ВНЕШНИЕ КНОПКИ ГРОМКОГОВОРИТЕЛЯ

Подсоедините терминал к функционально свободному спикеру. \*Для получения последующей информации, смотрите

## \*Для получения последующей информации, смотрите инструкцию 'Speaker & Speaker Stand'.

#### ОПЕЗДО ПИТАНИЯ

Данный Монитор работает от АС сети, напряжение должно соответствовать указанному на внутренней стороне обложки руководства. Никогда не подключайте источник питания DC к Монитору.

## Дистанционное управление

- При использовании пульта дистанционного управления, направляйте его на датчик дистанционного управления Монитора.
- В некоторых случаях (например, если блокируется инфракрасный сигнал) пульт дистанционного управления может не работать. При необходимости нажмите кнопку еще раз.

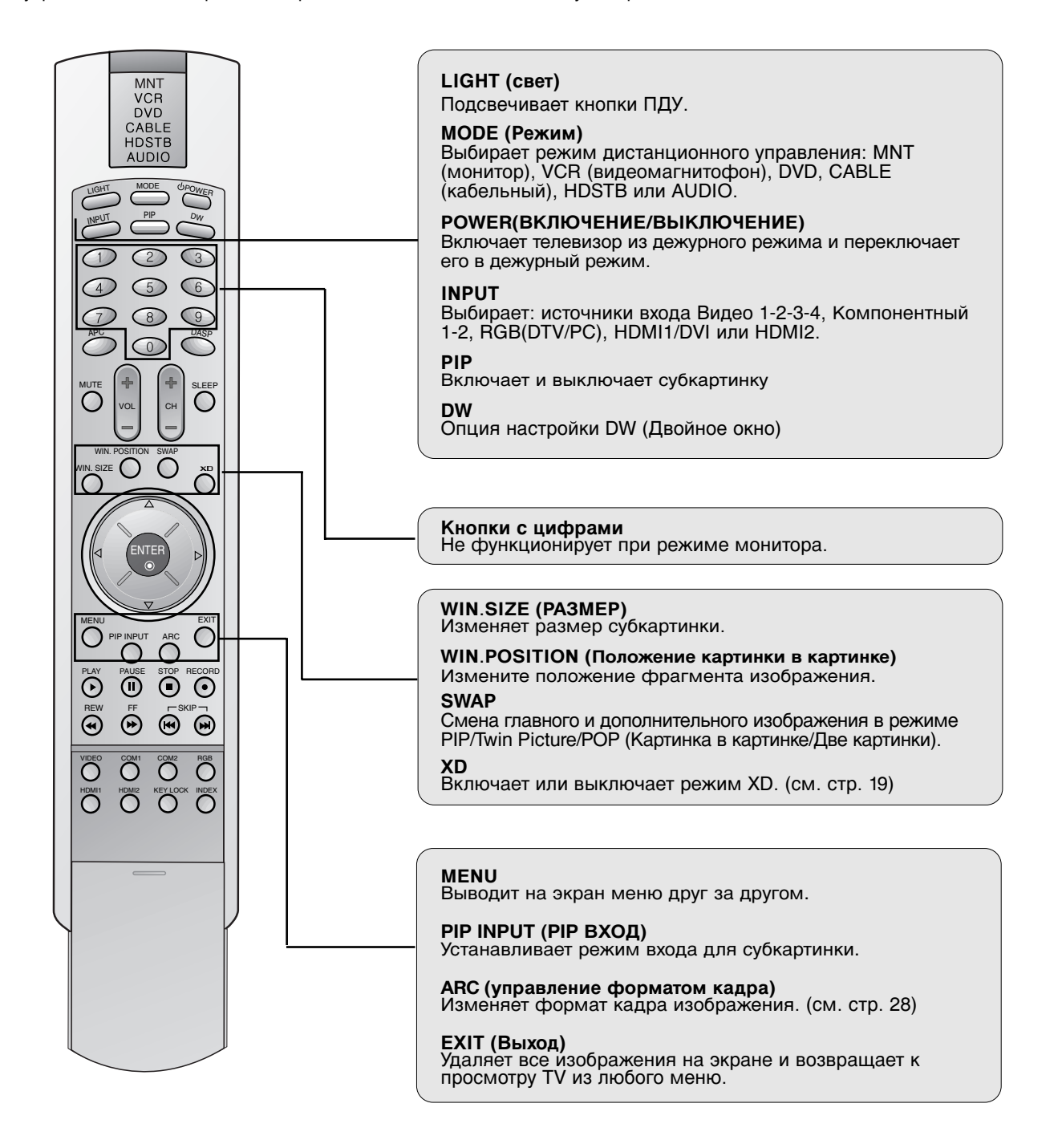

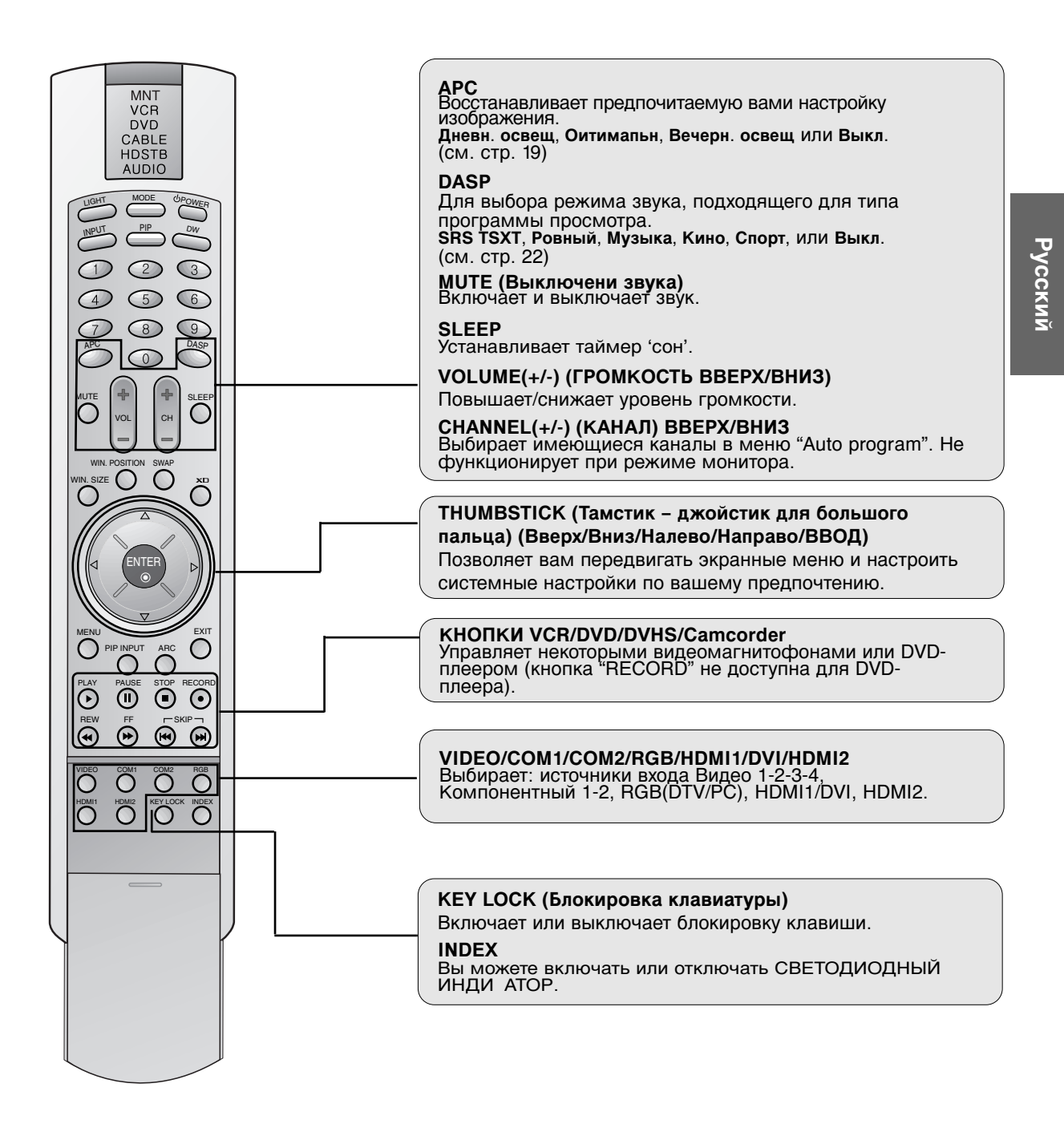

#### Вставка батареек

- Откройте крышку батарейного отсека на задней стороне и вставьте батарейки, соблюдая полярность (+ с +, - с -).
- Вставьте две батарейки по 1,5 В размера АА. Не используйте старые или использованные батарейки вместе с новыми.
- Вставьте крышку на место.

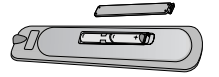

## Установка

## Установка Монитора

 Данный монитор разработан и изготовлен в соответствии с конструктивным решением, позволяющим устанавливать его как горизонтально, так и вертикально.

#### ЗАЗЕМЛЕНИЕ

Удостоверьтесь в том, что вы соединяете заземляющий провод для предотвращения возможного поражения электрическим током. Если методы заземления невозможны, попросите квалифицированного электрика установить отдельный выключатель. Не пытайтесь заземлять устройство путем соединения его к телефонным проводам, громоотводам или газовым трубам.

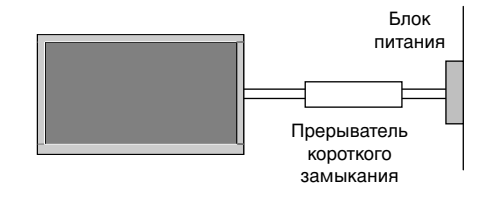

#### Настенный монтаж

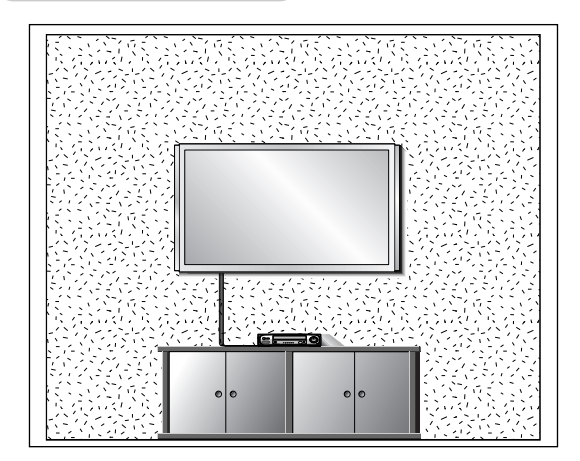

Для правильной вентиляции, оставьте свободное место в 4" (дюйма) от каждой боковой стороны и 4" от стены. Подробные инструкции по установке можете получить от своего дилера, смотрите дополнительное руководство по установке и настройке настенного монтажного кронштейна.

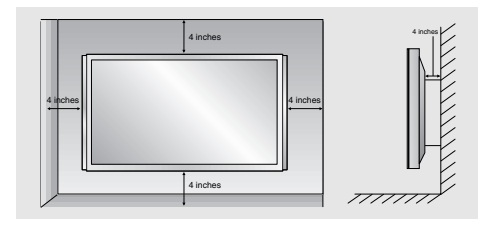

#### Установка на тумбе письменного стола

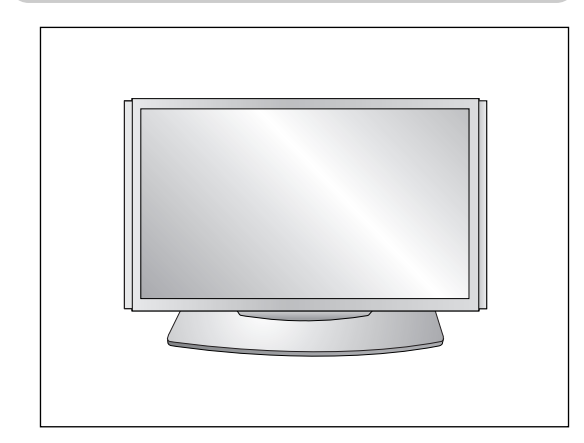

Дл правильной вентиляции, оставьте свободное место в 4" от каждой боковой стороны и верхней части, и 4" от стены. Подробные инструкции по установке включены в дополнительное руководство по установке и настройке настольной подставки, которое можно получить у дилера.

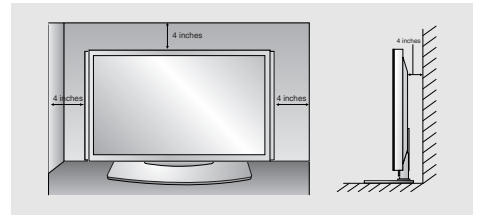

# Настройки просмотра на внешнем оборудовании

ПРИМЕЧАНИЕ: Не все указанные кабели входят в плазменный дисплей.

#### Использование ВИДЕОМАГНИТОФОНА

- Во избежание помех изображения (накладка) сохраняйте адекватную дистанцию между VCR и монитором.
- Избегайте сохранения фиксированного изображения на экране в течение длительного времени. Типично фиксированная картинка из VCR, картинка форматом 4:3 или, если имеется CH знак, фиксированное изображение может оставаться на экране.

#### Как соединять

- Подсоедините аудио и видео кабели от выходных гнезд видеомагнитофона к входным гнездам монитора, как указано на рисунке. Когда подсоединяете монитор к видеомагнитофону, цвета гнезда должны соответствовать (Видео = желтый, Аудио Левый = белый и Аудио Правый = красный).
- Если соединяете выходное гнездо S-VIDEO от видеомагнитофона к входному гнезду S-VIDEO, качество изображения улучшается по сравнению с тем, когда обычный видеомагнитофон подсоединяется к входу видеосигнала.
- Если вы подсоединяете гнездо Euro scart видеомагнитофона к гнезду Euro scart устройства, другие соединения не требуются.

Моно видеомагнитофон: Подсоедините кабель выхода видеосигнала от видеомагнитофона к входу VIDEO на мониторе.

S-VIDEO (Стереовидеомагнитофон): Подсоедините кабель выхода S-Video от видеомагнитофона к входу S-VIDEO на мониторе. (Обращайте внимание, что S-Video улучшает качество).

#### Как пользоваться

- Вставьте кассету в видеомагнитофон, и нажмите на кнопку PLAY (воспроизведение) на видеомагнитофоне. (Смотрите Руководство пользователя к
- видеомагнитофону.) 2. Используйте кнопку INPUT на пульте дистанционного управления, чтобы выбрать Video 1.(Если соединено с VIDEO 2, VIDEO 3 или VIDEO 4, выберите источники входных сигналов Video 2, Video 3 или Video 4.)

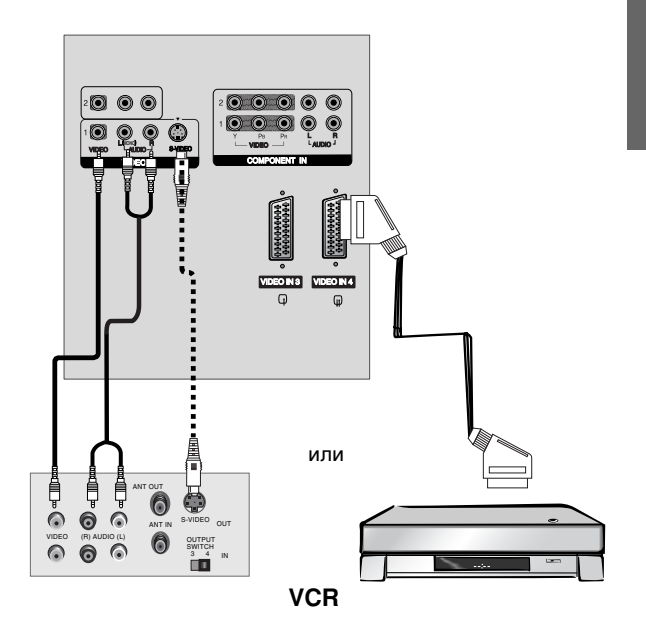

# Настройки просмотра на внешнем оборудовании

#### Кабельное телевидение

- После подключения к местной станции кабельного ТВ и установки дешифратора вы можете смотреть кабельное телевидение.

#### Как соединять

- Подсоедините аудио и видео кабели от выходных гнезд Кабельной Коробки к входным гнездам монитора, как указано на рисунке.
  - Когда соединяете монитор к Кабельной Коробке, цвета гнезд должны соответствовать (Видео = желтый, Аудио Левый = белый и Аудио Правый = красный).
  - Или, подсоедините гнездо Euro scart Кабельной Коробки к гнезду Euro scart на устройстве.

#### Как пользоваться

- Используйте кнопку INPUT на пульте дистанционного управления, чтобы выбрать Video 1.(Если соединено с VIDEO 2, VIDEO 3 или VIDEO 4, выберите источники входных сигналов Video 2, Video 3 или Video 4.)
- Выберите нужный канал с помощью пульта дистанционного управления для кабельной коробки.

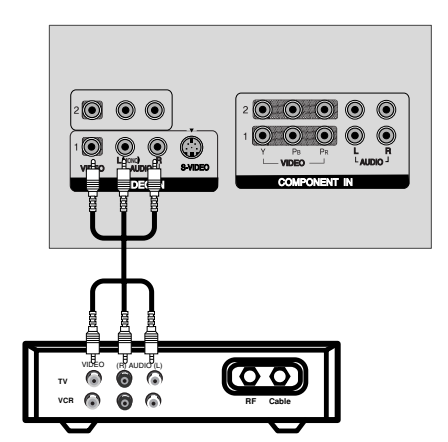

абельная коробка

#### Внешний АV источник

#### Как соединять

 Подсоедините аудио и видео кабели от выходных гнезд внешнего устройство к входным гнездам монитора, как указано на рисунке.

Когда подсоединяете монитор к внешнему устройству, цвета гнезд должны соответствовать (Видео = желтый, Аудио Левый = белый и Аудио Правый = красный). Или, соедините гнездо Euro scart внешнего аудио/видео устройства к гнезду Euro scart устройства.

#### Как пользоваться

- 1. Используйте кнопку **INPUT** на пульте дистанционного управления, чтобы выбрать **Video1**.(Если соединено с VIDEO 2, VIDEO 3 или VIDEO 4, выберите источник входного сигнала **Video 2**, **Video 3** или **Video 4**.)
- Управляйте соответствующим внешним устройством. Смотрите Руководство по эксплуатации внешнего оборудования.

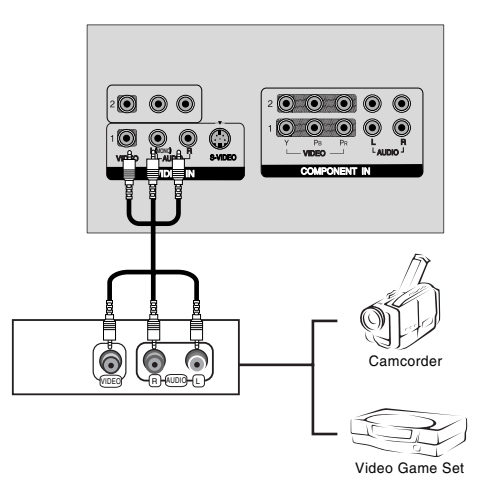

DVD

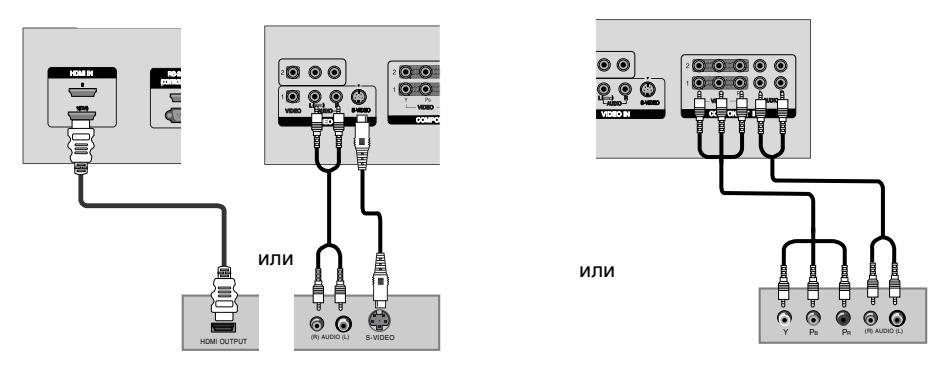

#### Как соединять

#### Задняя панель DVD плейера

 Соедините видео выходы DVD с гнездами КОМПОНЕНТ (Y, PB, PR) или HDMI IN1(DVI) и соедините аудио выходы DVD с гнездами AUDIO INPUT на мониторе, как указано на рисунке.

#### Если в вашем DVD-устройстве имеется только гнездо выхода S-Video, соедините его с входом S-VIDEO на мониторе и соедините аудио выходы DVD с гнездами AUDIO INPUT на мониторе, как указано на рисунке.

#### Как пользоваться

- 1. Включите DVD-плеер, вставьте DVD-диск.
- Используйте кнопку INPUT на пульте дистанционного управления, чтобы выбрать Компонент 1, Компонент 2 HDMI1/DVI или HDMI2. (Если соединено с S-VIDEO, выберите источник входного сигнала с внешнего устройства Video 1.)
- 3. Смотрите инструкции по эксплуатации в руководстве для DVD-плеера.
  - Порты входа Компонента Вы сможете получить лучшее качество изображения, если подключите DVD плейер с портами входа компонента как показано ниже.

| Порты компонента<br>Монитора         | Y                | Рв                    | PR                    |
|--------------------------------------|------------------|-----------------------|-----------------------|
| Порты видео<br>выхода DVD<br>плейера | Y<br>Y<br>Y<br>Y | Рb<br>B-Y<br>Cb<br>Рв | Pr<br>R-Y<br>Cr<br>PR |

DTV

Чтобы смотреть цифровые вещательные программы, купите и соедините цифровую телевизионную приставку.
 Данный монитор поддерживает протокол HDCP (High- bandwidth Digital Contents Protection) (Протокол защиты цифрового содержания с высокой пропускной способностью) для режима HDMI/DVI-DTV (480p,576p,720p,1080i,1080p).

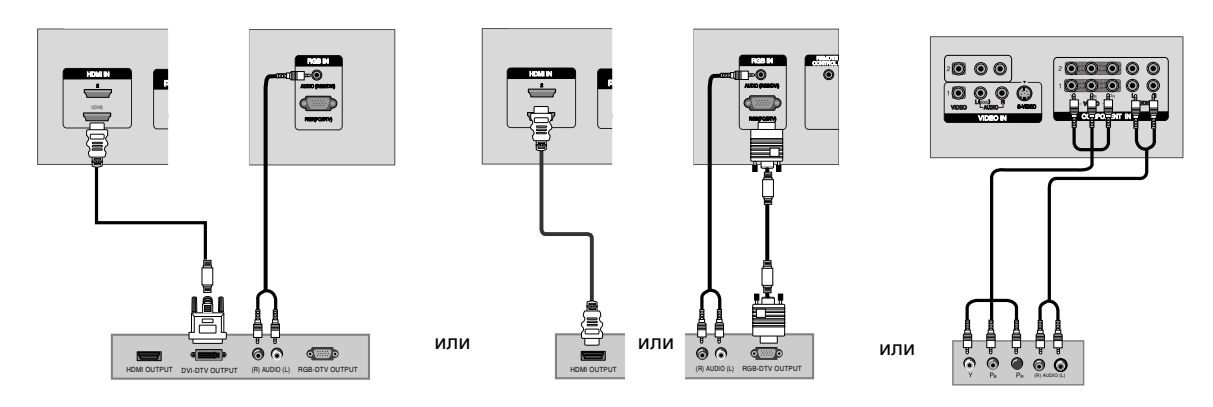

#### Цифровая телевизионная приставка

#### Как соединять

 Используйте гнездо КОМПОНЕНТ (Y, PB, PR) INPUT, RGB(DTV) или HDMI IN1(DVI) монитора для приема видеосигналов в зависимости от соединителя вашей приставки. Затем, выполняйте соответствующие соединения гнезд звуковых сигналов.

#### Как пользоваться

- Включите цифровую телевизионную приставку. (Смотрите руководство пользователя для цифровой телевизионной приставки.)
- 2. Используйте кнопку INPUT на пульте дистанционного управления, чтобы выбрать Компонент 1, Компонент 2, RGB(DTV), HDMI1/DVI или HDMI2.

## Настройки просмотра на внешнем оборудовании

#### Подключение ПК

- В данном мониторе предусмотрена возможность "Plug and Play" (включай и работай), т.е. ПК автоматически приспосабливается к его параметрам настройки. Монитор отправляет информацию о конфигурации (EDID) к ПК с помощью протокола Display Data Channel (DDC) (канал отображения данных) Ассоциации по стандартам в области видеоэлектроники (VESA).
- Монитор воспринимает 640х480, 60Гц, т.к. DTV 480р базируется на видеокарте ПК. В этом случае, измените скорость развертки экрана для видеокарты.

#### Как соединять

- Чтобы получить наилучшее качество изображения, настройте видеокарту ПК на 1600х1200, 60Гц. Разрешения выше настроек UXGA не могут быть отображены.
- 2. Используйте порт RGB INPUT или HDMI IN1(DVI) (Цифровой визуальный интерфейс) для приема передачи видео сигналов в зависимости от соединителя вашего ПК. Если видеокарта на ПК не передает аналоговые и цифровые RGB сигналы одновременно, соедините только одного из гнезд RGB INPUT или HDMI IN1(DVI) INPUT, чтобы отобразить сигналы ПК на мониторе. Если видеокарта на ПК передает аналоговые и цифровые RGB сигналы одновременно, настройте монитор либо на режим RGB, либо на режим DVI; (другой режим автоматически настраивается монитором на Plug and Play.)
- Затем, выполняйте соответствующие соединения для приема-передачи звуковых сигналов. Если используется звуковая карта, настройте звук ПК по необходимости.

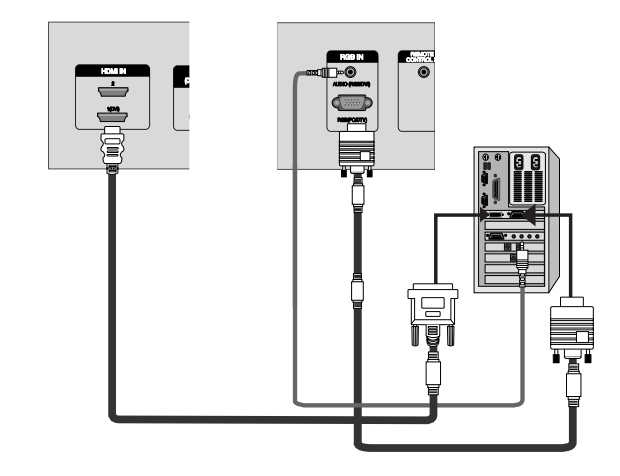

#### Как пользоваться

- 1. Включите ПК и монитор.
- 2. Включите дисплей нажатием на кнопку POWER (Питание) на пульте дистанционного управления монитора.
- 3. Используйте кнопку INPUT на пульте дистанционного управления, чтобы выбрать RGB(PC) или HDMI1/DVI.
- 4. Проверьте изображение на мониторе. Могут быть помехи, связанные с разрешением, вертикальным изображением, контрастностью или яркостью в режиме ПК. Если помехи присутствуют, измените разрешение режима ПК, измените частоту обновления или регулируйте яркость и контрастность на меню до тех пор, пока изображение не станет четким. Если частота обновления видеокарты ПК неизменима, замените видеокарту ПК или обращайтесь изготовителю видеокарты ПК.

#### ПРИМЕЧАНИЕ:

- Избегайте сохранения неподвижного изображения на экране монитора в течение длительного периода времени. Неподвижное изображение может оставить постоянный след на экране. Используйте хранитель экрана орбитера, когда возможно.
- Форма входа синхронизации для горизонтальных и вертикальных частот отдельные.

#### Спецификация Монитора (Режим RGB/DVI)

| Разрешение | Горизонтальная<br>Частота (кГЦ) | Вертикальная<br>Частота (Гц) |
|------------|---------------------------------|------------------------------|
| 720x400    | 31,469                          | 70,08                        |
|            | 31,469                          | 59,94                        |
|            | 35,000                          | 66,66                        |
|            | 37,861                          | 72,80                        |
| 640x480    | 37,500                          | 75,00                        |
|            | 43,269                          | 85,00                        |
|            | 37,879                          | 60,31                        |
| 800x600    | 46,875                          | 75,00                        |
|            | 53,674                          | 85,06                        |
| 832x624    | 49,725                          | 74,55                        |
|            | 48,363                          | 60,00                        |
| 1024x768   | 56,476                          | 70,06                        |
|            | 60,023                          | 75,02                        |
| 1000 1001  | 63,981                          | 60,02                        |
| 1280x1024  | 80,000                          | 75,00                        |
| 1600x1200  | 75,00                           | 60,00                        |
| 1920x1080  | 66,587                          | 59,934                       |

- HDMI™, HDMI logo и High-Definition Multimedia Interface являются торговыми марками или зарегистрированными торговыми марками компании
- "HDMI Licensing."
  Данный цифровой телевизор может принимать High-Definition Multimedia Interface (HDMI).
- Данный цифровой телевизор поддерживает протокол HDCP (High-bandwidth Digital Contents Protection) для режимов (480р, 576р, 720р, 1080i, 1080p).
- Когда вы соединяете с устройствами, передающими сигналы HDMI (DVD-плеер или компьютерная приставка к телевизору), поддерживающими функцию Auto HDMI, автоматически, обеспечъте Plug & Play, а затем настройте устройства, передающие сигналы HDMI (1920 x 1080i). После изучения устройств, передающих сигналы HDMI, использующих протокол Display Data Channel (DDC), используются информация EDID, хранящийся в цифровом телевизоре. Если устройства для передачи сигналов HDMI не поддерживают функцию Auto HDMI/DVI, разрешение настраивается вручную.
- Чтобы получить наилучшее качество изображения, настройте разрешение выхода DVD-плеера или компьютерной приставки к телевизору на 1920 x 1080i.

#### Как соединять

- Когда устройства, передающие сигналы (DVD-плеер или приставка), поддерживают HDMI.
- Если у устройств, передающих сигналы, имеется соединитель выхода HDMI, эти устройства подсоединяются к цифровому телевизору через кабель HDMI.(поставляется отдельно).
- Если устройства, передающие сигналы, поддерживают функцию Auto HDMI автоматически, разрешения выхода устройств, передающих сигналы, меняются на 1920 х 1080i. Если нет, то разрешение настраивается вручную. См. Руководство по эксплуатации устройств для передачи сигналов.
- Чтобы получить наилучшее качество изображения, настройте разрешение выхода DVD-плеера или приставки на 1920 х 1080i.
- Поскольку HDMI передает цифровые видео и звуковые сигналы через один кабель, нет необходимости в особом аудио кабеле для использования в качестве кабеля HDMI.

## Функционирование

## Включение Монитора

Включайте Монитор только после установки

- 1. Правильно подключайте силовой шнур. В этот момент, Дисплей переключается на режим ожидания.
- 2. Нажмите кнопку INPUT или  $\circ$  на Мониторе или POWER, INPUT на пульте дистанционного управления и Монитор будет включен.

## Выбор языка экрана

- Это является еще одной опцией. Меню может отображаться на экране на выбранном языке. Прежде всего выберите язык пользования.
- 1. Нажмите кнопку MENU и затем кнопку ▲ / ▼ для выбора меню Специал.
- 2. Нажмите кнопку ▶ затем ▲ / ▼ чтобы выбрать Язык.
- Чтобы выбрать желаемый язык нажмите кнопку ► затем ▲ / ▼. После этого вся экранная информация будет выводиться на экран телевизора только на выбранном Вами языке.
- 4. Нажмите кнопку ENTER для сохранения новых параметров настройки.
- Нажмите кнопку MENU (Меню), чтобы вернуться на предыдущий экран.

### меню картинки

 Перенастройте параметры меню изображения для каждого из нижеследующих источников входящих сигналов по предпочтению.

#### АРС (Автоматическое управление изображением)

- АРС настраивает монитор для оптимизации изображения.
- Когда опции меню изображения (контрастность, яркость, цветность, резкость и оттенок) настраиваются вручную, АРС автоматически переключается на положение Выкл..
- 1. Нажмите кнопку Автоконтроль Изоб. (АРС).

| ┍►[ | Дневн. освещ |  | Оитимапьн | $\rightarrow$ | Вечерн. освещ | ≻ | Выкл. | <u> </u> |
|-----|--------------|--|-----------|---------------|---------------|---|-------|----------|
|-----|--------------|--|-----------|---------------|---------------|---|-------|----------|

- Вы также можете выбрать Дневн. освещ, Оитимальн, Вечерн. освещ или Выкл. в меню КАРТИНКА.
- **Дневн. освещ, Оитимальн** и **Вечерн. освещ** картинки запрограммированы изготовителем для лучшего воспроизведения картинки и не могут быть изменены.

#### XD

- Вы можете наслаждаться живым и высокоточным изображением с помощью технологии обработки Digital Reality компании LG.
- При выборе параметров АРС (Дневн. освещ, Оитимальн и Вечерн. освещ) автоматически включается XD.
- 1. Нажмите кнопку 🔊

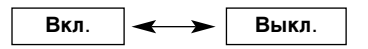

#### АСС (запоминание настройки цвета)

- Для установки настроек (отменить установки по умолчанию), выберите Холодный.

| КАРТИНКА)<br>ЗВУК                   | Автоконтроль Изоб.                                                                                | -      | картинка<br>ЗВУК                    | Автоконтроль Изоб.                                                                                |                                                                             |
|-------------------------------------|---------------------------------------------------------------------------------------------------|--------|-------------------------------------|---------------------------------------------------------------------------------------------------|-----------------------------------------------------------------------------|
| ВРЕМЯ<br>Специал<br>ЗКРАН<br>РІР/DW | Автовыбор Цвета<br>ФЛЭщ- ТОН<br>Контраст 100<br>Яркость 55<br>цвет 55<br>резкость 60<br>Оттенки 0 | $\geq$ | ВРЕМЯ<br>Специал<br>ЗКРАН<br>РІР/DW | Автовыбор Цвета<br>ФЛЭщ- ТОН<br>Контраст 100<br>Яркость 55<br>цвет 55<br>резкость 60<br>Оттенки 0 | ✓ Холодный<br>Норма<br>Теплый<br>Выкл.<br>Красный 0<br>Зеленый 0<br>Синий 0 |
| I Move I Select                     |                                                                                                   |        | 🗘 Move 💿 Select                     |                                                                                                   |                                                                             |

- 1. Нажмите кнопку MENU и затем кнопку ▲ / ▼ для выбора меню КАРТИНКА.
- 2. Нажмите кнопку ▶ затем ▲ / ▼ чтобы выбрать Автовыбор цвета.
- Нажмите на кнопку ▶, затем используйте кнопку ▲ / ▼, чтобы выбрать настройки Холодный (по умолчанию), Норма (предварительно заданная)или Теплый (предварительно заданная).
- 4. Нажмите кнопку ENTER для сохранения новых параметров настройки.

#### Ручная настройка цветовой температуры (Выкл. Простой)

- настройка красного, зеленого и синего цвета согласно собственным предпочтениям.
- 1. Нажмите кнопку MENU и затем кнопку ▲ / ▼ для выбора меню КАРТИНКА.
- 2. Нажмите кнопку ▶ затем ▲ / ▼ чтобы выбрать Автовыбор цвета.
- 3. Нажмите кнопку ▶ затем ▲ / ▼ чтобы выбрать Выкл.
- Нажмите кнопку ▶, затем с помощью кнопки ▲ / ▼ выберите значение Красный, Зеленый или Синий.
- 5. С помощью кнопки ◀ / ► выполните нужную настройку.
  - Уровень настройки Красный, Зеленый или Синий : -10 ~ +10.
- 6. Нажмите кнопку ENTER для сохранения новых параметров настройки.

#### меню картинки

#### ФЛЭщ- ТОН (Video1-2-3-4, Компонент 1-2, RGB-DTV, HDMI1/DVI-DTV, HDMI2-DTV)

- Настройте ФЛЭщ-ТОН, чтобы выбрать соответствующий цветовой тон.

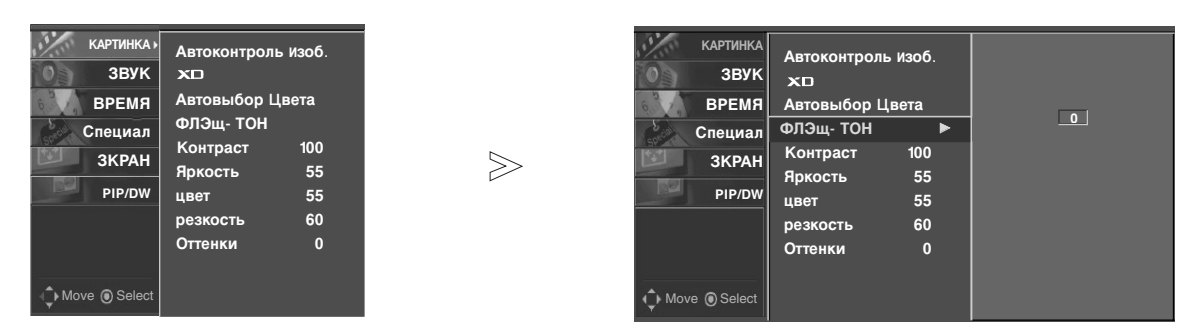

- 1. Нажмите кнопку MENU и затем кнопку ▲ / ▼ для выбора меню КАРТИНКА.
- 2. Нажмите кнопку ► затем ▲ / ▼ чтобы выбрать ФЛЭщ- ТОН.
- 3. Нажмите кнопку ► затем ◄ / ► выполните желаемые регулировки.
- Диапазон настройки ФЛЭщ- ТОН составляет 0 ~ 3.
- 4. Нажмите кнопку ENTER для сохранения новых параметров настройки.

#### sRGB (только режимы RGB-PC, HDMI1/DVI-PC)

 Когда приемник подключен к внешнему устройству с функцией sRGB, настраивается цветовая разница между ними, чтобы отображать одинаковое изображение.

| КАРТИНКА)<br>ЗВУК<br>ВРЕМЯ<br>Специал<br>ЗКРАН<br>РІР/DW | Автоконтрол<br>жі<br>Автовыбор I<br>sRGB<br>Контраст<br>Яркость<br>Цвет | нь Изоб.<br>Цвета<br>100<br>55<br>55 |  | > | ✓ Mo | КАРТИНКА<br>ЗВУК<br>ВРЕМЯ<br>Специал<br>ЗКРАН<br>РІР/DW | Автоконтрол<br>×П<br>Автовыбор<br>sRGB<br>Контраст<br>Яркость<br>Цвет | нь изоб.<br>Цвета<br>100<br>55<br>55 | Þ | √ Вкл.<br>Выкл. |  |
|----------------------------------------------------------|-------------------------------------------------------------------------|--------------------------------------|--|---|------|---------------------------------------------------------|-----------------------------------------------------------------------|--------------------------------------|---|-----------------|--|
|----------------------------------------------------------|-------------------------------------------------------------------------|--------------------------------------|--|---|------|---------------------------------------------------------|-----------------------------------------------------------------------|--------------------------------------|---|-----------------|--|

- 1. Нажмите кнопку MENU и затем кнопку ▲ / ▼ для выбора меню КАРТИНКА.
- 2. Нажмите кнопку ► затем ▲ / ▼ чтобы выбрать sRGB.
- 3. Нажмите кнопку ► затем ▲ / ▼ чтобы выбрать Вкл. или Выкл..
- 4. Нажмите кнопку ENTER для сохранения новых параметров настройки.

#### Настраиваемые условия картинки (Выкл. Простой)

 Вы можете осуществлять регулировку контраста, яркости, насыщенности цвета, четкости изображения и оттенков.

| КАРТИНКА,<br>ЗВУК<br>ВРЕМЯ<br>Специал<br>ЗКРАН<br>РІР/DW | Автоконтролы<br>ХП<br>Автовыбор Ц<br>ФЛЭщ- ТОН<br>Контраст<br>Яркость<br>цвет<br>резкость<br>Оттенки | ь Изоб.<br>Цвета<br>100<br>55<br>55<br>60<br>0 | ≫ | K<br>C | артинка<br>ЗВУК<br>ВРЕМЯ<br>пециал<br>ЗКРАН<br>РІР/DW | Автоконтрол<br>хо<br>Автовыбор L<br>ФЛЭщ- ТОН<br>Контраст<br>Яркость<br>цвет<br>резкость<br>Оттенки | ы Изоб.<br>Цвета<br>100 ►<br>55<br>55<br>60<br>0 |  |
|----------------------------------------------------------|----------------------------------------------------------------------------------------------------|------------------------------------------------|---|--------|-------------------------------------------------------|----------------------------------------------------------------------------------------------------|--------------------------------------------------|--|
| Move  Select                                             |                                                                                                    |                                                |   | Move   | Select                                                |                                                                                                    |                                                  |  |

- 1. Нажмите кнопку MENU и затем кнопку ▲ / ▼ для выбора меню КАРТИНКА.
- 2. Нажмите кнопку ► затем ▲ / ▼ чтобы выбрать Контраст, Яркость, цвет, резкость и Оттенки.
- 3. Нажмите кнопку ► затем ◀ / ► выполните желаемые регулировки.
- 4. Нажмите кнопку ENTER для сохранения новых параметров настройки.

### меню звукового сопровождения

#### DASP (Цифровая автоматическая обработка звуковых сигналов)

- DASP(установка Звука) позволяет вам насладиться наилучшим качеством звука без каких-либо особых настроек, потому что у монитора есть соответствующие звуковые опции, основанные на содержании программы.
- Когда звуковые опции (дискант, бас) настраиваются вручную, DASP(установка Звука) автоматически переключается на положение Выкл..
- 1. Нажмите кнопку DASP (установка Звука).

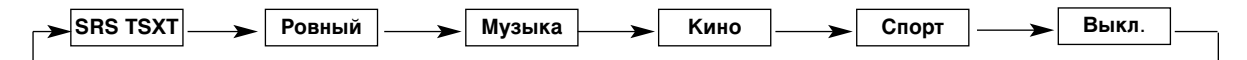

- Вы можете настроить DASP (установка Звука) в меню Звук.
- Параметры режимов SRS TŠXT, Ровный, Музыка, Кино и Спорт программируются на заводе для получения наилучшего воспроизведения звука, соответствующего каждому из этих типов передач и не могут быть изменены.
   SRSCON является торговым знаком корпорации SRS Labs, Inc.
- Технология TruSurround XT применяется по лицензии SRS Labs, Inc.

#### Регулировка Звука (установка Выкл. Простой и Баланс)

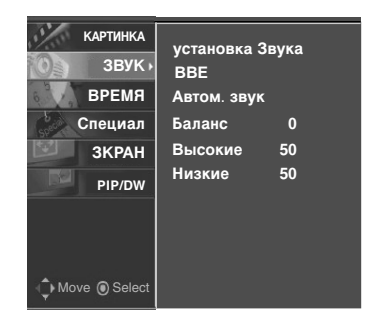

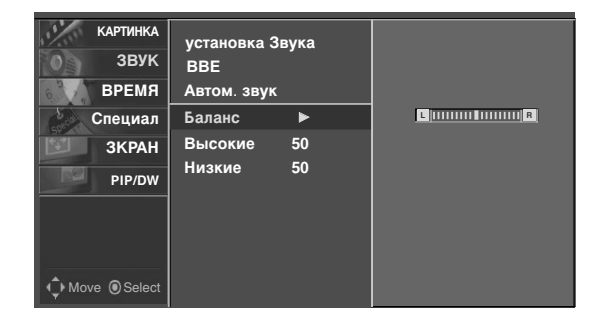

- 1. Нажмите кнопку MENU и затем кнопку ▲ / ▼ для выбора меню Звука.
- 2. Нажмите кнопку ▶ затем ▲ / ▼ выберите желаемый пункт меню настройки звука. (Баланс, Высокие и Низкие)

 $\gg$ 

- 3. Нажмите кнопку ► затем ◄ / ► выполните желаемые регулировки.
- 4. Нажмите кнопку ENTER для сохранения новых параметров настройки.

#### BBE

- BBE High Definition Sound восстанавливает четкость и наличие звуков для более раборчивой искусственной речи и реальности мелодии.

 $\gg$ 

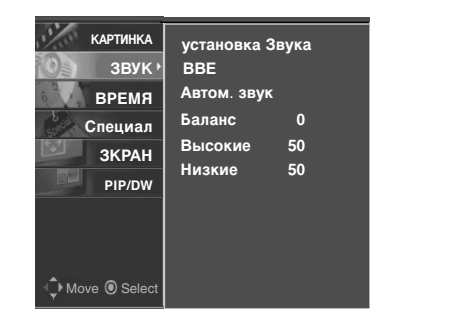

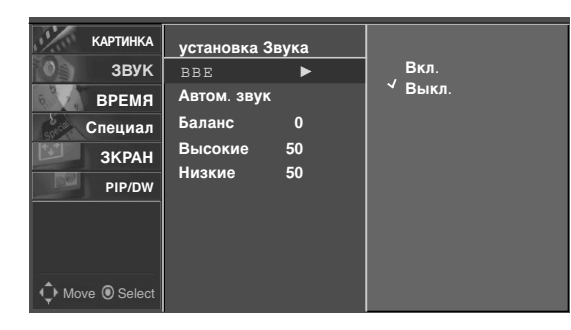

- 1. Нажмите кнопку MENU и затем кнопку ▲ / ▼ для выбора меню Звука.
- 2. Нажмите кнопку ► затем ▲ / ▼ чтобы выбрать ВВЕ.
- 3. Нажмите кнопку ► затем ▲ / ▼ чтобы выбрать Вкл. или Выкл..
- 4. Нажмите кнопку ENTER для сохранения новых параметров настройки.
- ВСК. Производится по лицензии корпорации BBE Sound, Inc.
   Для верхних и нижних звуковых частот или для BBE, функция srs тsxт не используется.

#### AVL (автоматическое выравнивание громкости)

- Эта особенность сохраняет определенный уровень звука, даже если Вы меняете каналы.

| КАРТИНКА<br>ЗВУК • | установка Звука<br>ВВЕ |     |
|--------------------|------------------------|-----|
| ВРЕМЯ              | Автом. звук            |     |
| Специал            | Валанс 0<br>Высокие 50 | N N |
| ЗКРАН              | Низкие 50              |     |
| PIP/DW             |                        |     |
|                    |                        |     |
| \$ ®               |                        |     |

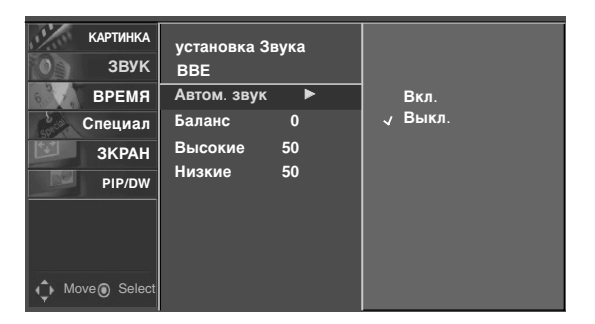

- 1. Нажмите кнопку MENU и затем кнопку ▲ / ▼ для выбора меню Звука.
- 2. Нажмите кнопку ► затем ▲ / ▼ чтобы выбрать Автом. звук.
- 3. Нажмите кнопку ► затем ▲ / ▼ чтобы выбрать Вкл. или Выкл..
- 4. Нажмите кнопку ENTER для сохранения новых параметров настройки.

## Опции меню времени

#### Установка часов

- Если текущие настройки времени неверны, измените параметры часов.

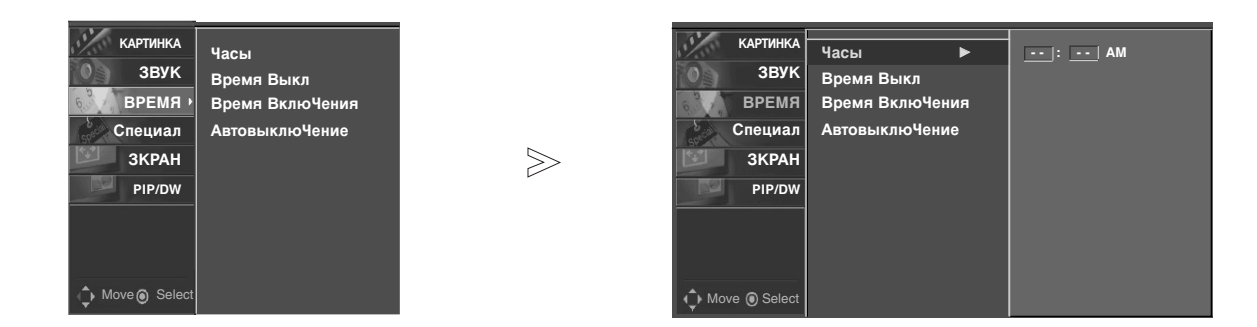

- 1. Нажмите кнопку MENU и затем кнопку ▲ / ▼ для выбора меню ВРЕМЯ.
- 2. Нажмите кнопку ► затем ▲ / ▼ чтобы выбрать Часы.
- 3. Для установки часов нажмите кнопку ► и затем кнопку ▲ / ▼.
- 4. Для исправления минуты нажмите кнопку ► и затем кнопку ▲ / ▼.
- 5. Нажмите кнопку ENTER для сохранения новых параметров настройки.

#### Установка таймера Вкл/Выкл

- Функция таймера работает только если установлено текущее время.
- Функция Выкл Таймер перекрывает функцию Вкл Таймер если они установлены на одно и то же время.
   Через два часа, как приемник включается через функцию времени включения, он автоматически
- переключается в режим ожидания, если не будет нажата какая-либо кнопка.

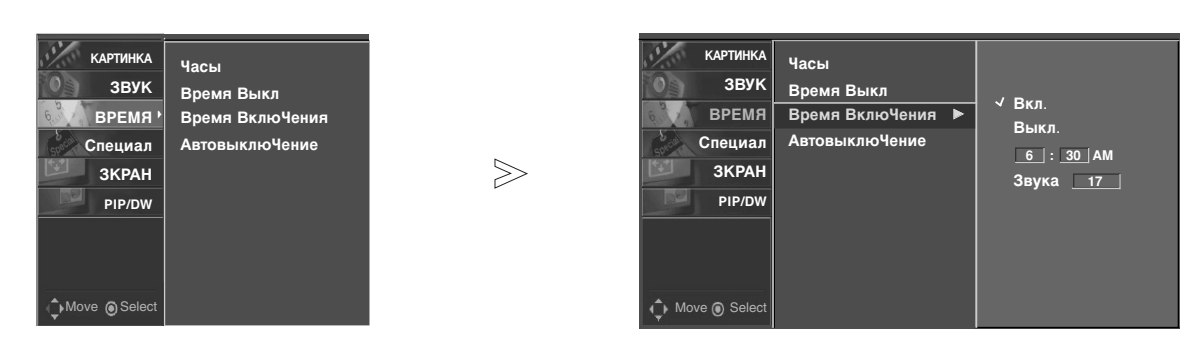

- 1. Нажмите кнопку MENU и затем кнопку ▲ / ▼ для выбора меню ВРЕМЯ.
- 2. Нажмите кнопку ► затем ▲ / ▼ чтобы выбрать Время Выкл или Время ВклюЧения.
- 3. Нажмите кнопку ► затем ▲ / ▼ чтобы выбрать Вкл.
- Чтобы отключить Время Выкл или Время ВклюЧения, выберите Выкл..
- 4. Для установки часов нажмите кнопку ► и затем кнопку ▲ / ▼.
- 5. Для исправления минуты нажмите кнопку ► и затем кнопку ▲ / ▼.

Только функция Вкл Время для настройки громкости звука нажмите кнопку ► и затем кнопку ▲ / ▼.

6. Нажмите кнопку ENTER для сохранения новых параметров настройки.

#### Автоматический таймер сна

- Если входящие сигналы отсутствуют, монитор выключается автоматически через 10 минут.

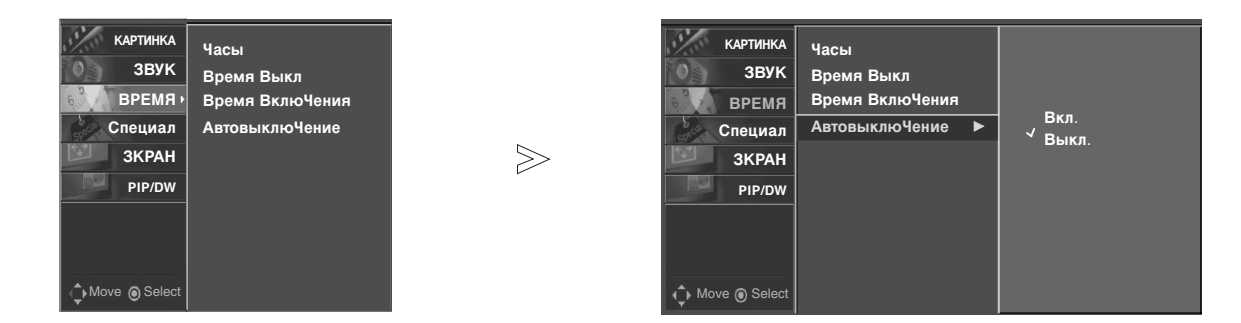

- 1. Нажмите кнопку MENU и затем кнопку ▲ / ▼ для выбора меню ВРЕМЯ.
- 2. Нажмите кнопку ► затем ▲ / ▼ чтобы выбрать АвтовыклюЧение.
- 3. Нажмите кнопку ► затем ▲ / ▼ чтобы выбрать Вкл. или Выкл..
- 4. Нажмите кнопку ENTER для сохранения новых параметров настройки.

#### Установка таймера отключения

- Sleep Timer (таймер выключения) выключает монитор в предварительно установленное время.
- 1. Нажмите кнопку SLEEP повторно, чтобы выбрать число минут. Сначала на экране появляется опция 2<sup>22</sup> --- **Міп**, затем появляются опции таймера перехода в режим ожидания: 10, 20, 30, 60, 90, 120, 180 и 240 минут.
- 2. Когда на экране появляется нужное вам количество времени, нажмите кнопку ENTER. Таймер начинает обратный отсчет с выбранного количества времени.
- 3. Чтобы проверить оставшееся время до выключения монитора, нажмите кнопку SLEEP или ENTER один раз.
- Чтобы отменить задание таймера режима ожидания, нажмите кнопку SLEEP повторно до тех пор, пока не появится 
   <sup>2<sup>2</sup></sup> --- Min.

## меню функций

#### Блокировка клавиатуры

- Монитор может быть настроен так, чтобы он мог использоваться только с помощью пульта дистанционного управления.
   Эта особенность используется для того, чтобы предотвратить несанкционированный просмотр путем блокировки
- Эта осооенность используется для того, что средств управления на передней панели.
- Данный монитор может быть запрограммирован так, чтобы запоминать последнюю заданную опцию даже в случае, если вы выключите монитор.

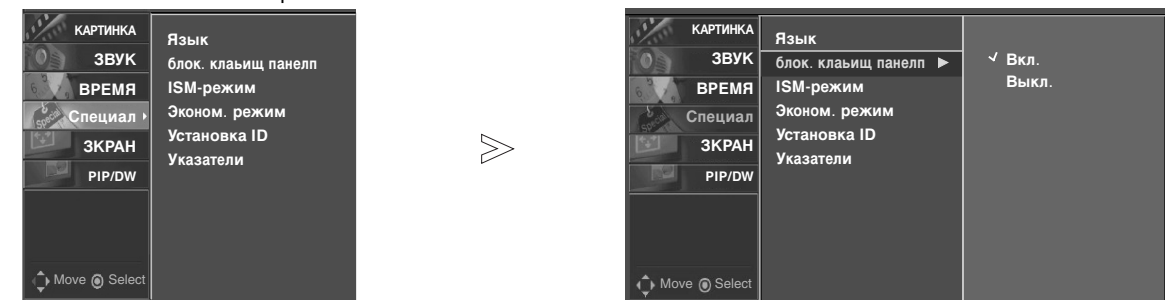

- 1. Нажмите кнопку MENU и затем кнопку ▲ / ▼ для выбора меню Специал.
- 2. Нажмите кнопку ► затем ▲ / ▼ чтобы выбрать блок. клаьищ панелп.
- 3. Нажмите кнопку ► затем ▲ / ▼ чтобы выбрать Вкл. или Выкл..
  - При включенной функции электронного замка от детей при нажатии любой из кнопок во время просмотра телевизионной передачи на экране появляется сообщение ' **Л**блок. клаьищ панелп Вкл. '.
- 4. Нажмите кнопку ENTER для сохранения новых параметров настройки.
- При включении блокировки клавиатуры (Key lock), если монитор выключен с помощью пульта дистанционного управления, нажмите на кнопку INPUT на мониторе или на кнопку POWER, INPUT на пульте дистанционного управления, чтобы включить монитор.

#### ISM-режим (Image Sticking Minimization)

 Не допускайте оставления зафиксированного изображения на экране Монитора на продолжительный период времени.
 Фиксированное неподвижное изображение из РС видеоигры отображенное на экране в течение продолжительного времени приводит к появлению фантомного повторного изображения которое остается даже если Вы меняете изображение.

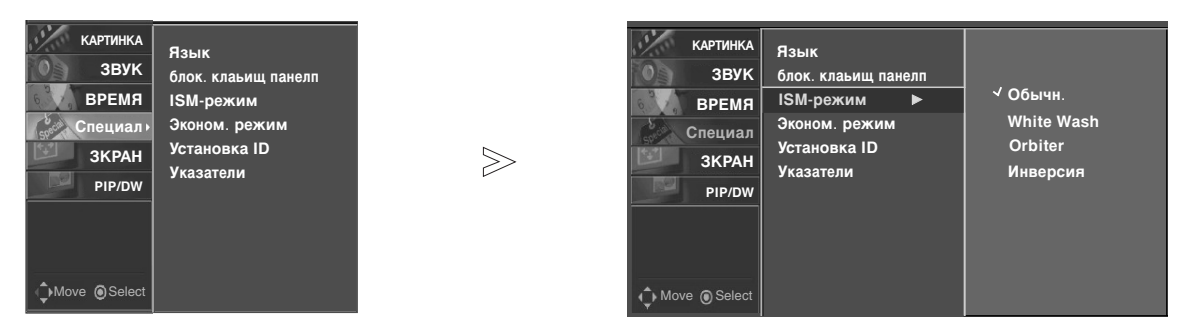

- 1. Нажмите кнопку MENU и затем кнопку ▲ / ▼ для выбора меню Специал.
- 2. Нажмите кнопку ► затем ▲ / ▼ чтобы выбрать ISM-режим.
- 3. Нажмите кнопку ► затем ▲ / ▼ чтобы выбрать Обычн, White wash, Orbiter или Инверсия.

#### • Обычн

если «залипания» изображения нет, то использование ISM не обязательно; установите значение Обычн.

· White wash

Побелка устраняет постоянные изображения с экрана. Излишнее постоянное изображение невозможно очистить полностью с помощью этой функции.

Orbiter

Орбитер может помочь предотвратить фантомные изображения. Однако лучше всего не оставлять какие-либо неподвижные изображения на экране. Во избежание неподвижных изображений на экране, изображение будет передвигаться каждые 2 минуты.

• Инверсия

Функция Инверсии изображения меняет цвет экрана каждые 1/2 часа.

4. Нажмите кнопку ENTER для сохранения новых параметров настройки.

#### Маломощность

- Функция для снижения потребляемой мощности монитора.

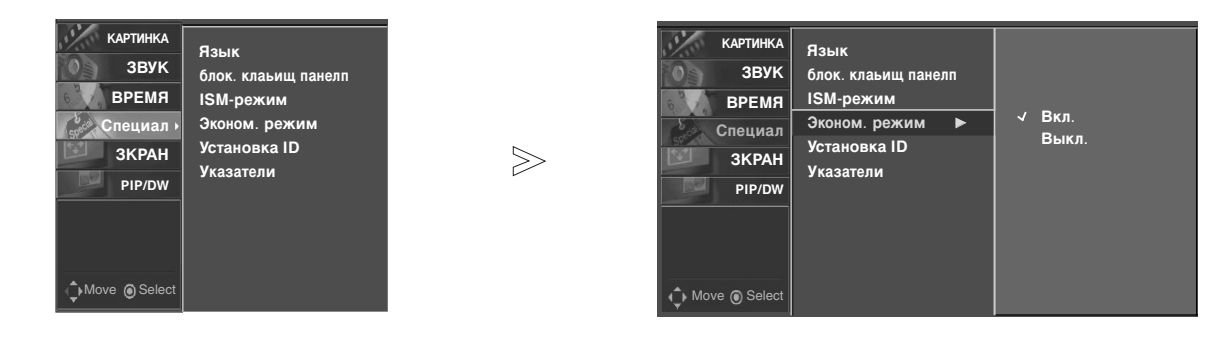

- 1. Нажмите кнопку MENU и затем кнопку ▲ / ▼ для выбора меню Специал.
- 2. Нажмите кнопку ► затем ▲ / ▼ чтобы выбрать Эконом. режим.
- 3. Нажмите кнопку ► затем ▲ / ▼ чтобы выбрать Вкл. или Выкл..
  - При выборе параметра Вкл. экран темнеет.
- 4. Нажмите кнопку ENTER для сохранения новых параметров настройки.

#### Настройка светодиодного индикатора

- Вы можете включать или отключать СВЕТОДИОДНЫЙ ИНДИ АТОР.

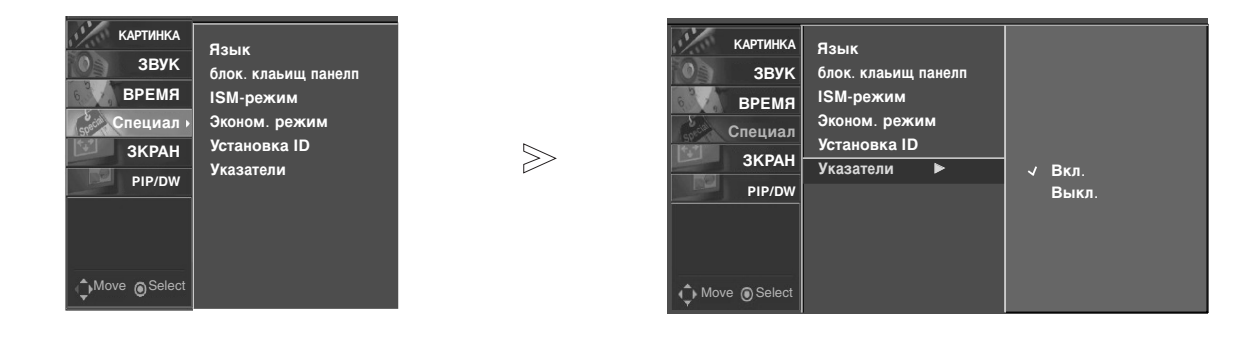

- 1. Нажмите кнопку MENU и затем кнопку ▲ / ▼ для выбора меню Специал.
- 2. Нажмите кнопку ► затем ▲ / ▼ чтобы выбрать Указатели.
- 3. Нажмите кнопку ► затем ▲ / ▼ чтобы выбрать Вкл. или Выкл..
- 4. Нажмите кнопку ENTER для сохранения новых параметров настройки.

Русский

## Экранные меню

#### Авто конфигурация

- Автоматически регулируется положение картинки и устраняется тряска изображения.
- Хотя изображение еще не совсем правильное Ваш Монитор функционирует нормально но требуется дальнейшая настройка.
- Функции авто конфигурирования и ручного конфигурирования не обязательно использовать для режима HDMI/DVI.
- Эта функция работает в следующих режимах : RGB только режим [PC]

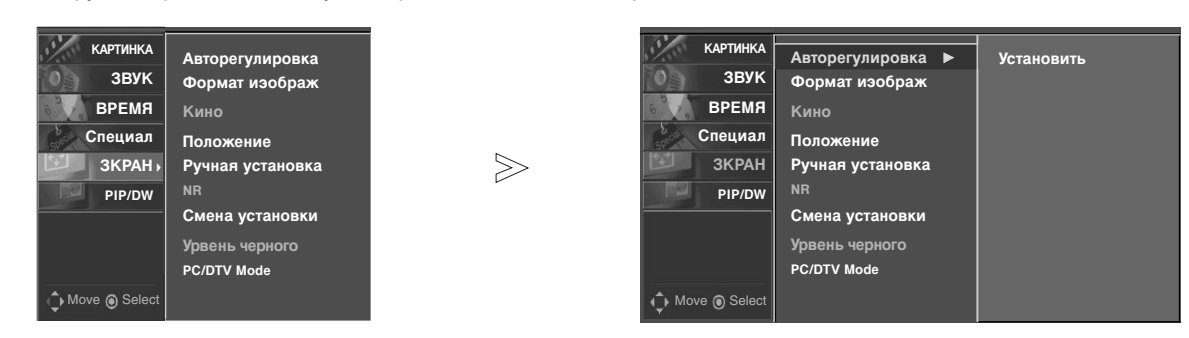

- 1. Нажмите кнопку MENU и затем кнопку ▲ / ▼ для выбора меню ЗКРАН.
- 2. Нажмите кнопку > затем > / > чтобы выбрать Авторегулировка .
- 3. Нажмите кнопку ►
  - Когда процесс авто-настройки закончен, на экране появляется надпись "ОК".
  - Если положение картинки неправильное, запустите процесс авто-настройки еще раз.
- 4. после выполнения функции требуется дополнительная настройка в режиме RGB (ПК), можно использовать функцию Ручная установка.

#### Установка формата картинки

- Если на экране в течение длительного времени остается фиксированная картинка, она может "отпечататься" на нем.(4:3)
- RGB-PC, HDMI-PC: 4:3, 16:9
- Компонент 480i, Video : 4:3, 16:9, щирокий и увелич..
- RGB-DTV, HDMI-DTV/Компонент 480p,576p,720p,1080i,1080p/HDMI 480p,576p,720p,1080i,1080p : 4:3, 16:9 и увелич..
- 1. Нажмите кнопку **ARC** повторно для того, чтобы выбрать нужный формат изображения. Вы также можете выбрать формат изображения в меню **ЗКРАН**.
  - 4:3
  - Выберите формат **4:3**, если вы хотите смотреть изображение с исходным форматным соотношением 4:3 с черными полосами с левой и правой стороны экрана.
  - 16:9
  - Выберите формат **16:9**, если вы хотите настроить изображение по горизонтали в полноэкранной линейной пропорции.
  - щирокий

- Выберите **щирокий**, если вы хотите настроить изображение в нелинейной пропорции, т.е., более расширенным с обеих сторон, чтобы создать эффектный вид.

- увелич.
- Выберите увелич., если вы хотите посмотреть изображение без каких-либо изменений. Однако верхняя и нижняя части изображения будут обрезаны.

#### Кино (Video1-2 и Компонент 480i)

- Когда вы смотрите фильм, эта функция настраивает телевизор для

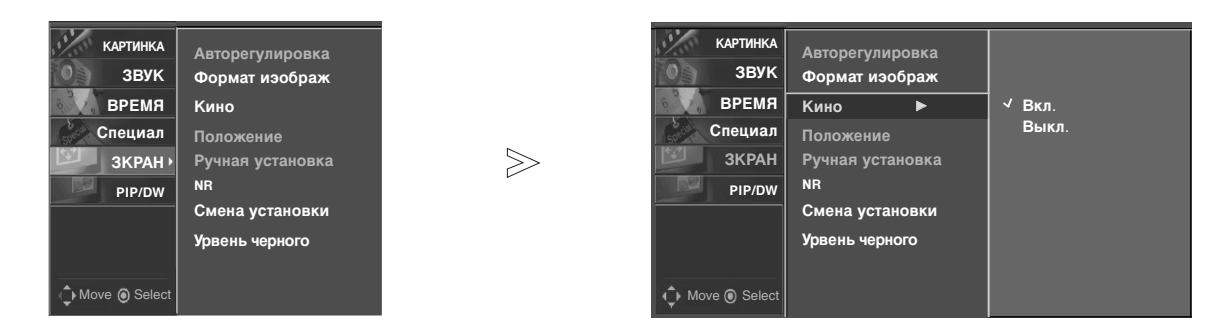

- 1. Нажать кнопку MENU, а затем кнопку ▲ / ▼, чтобы перейти к меню ЗКРАН.
- 2. Нажмите кнопку ► затем ▲ / ▼ чтобы выбрать Кино.
- 3. Нажмите кнопку ▶ затем ▲ / ▼ чтобы выбрать Вкл. или Выкл..
- 4. Нажмите кнопку ENTER для сохранения новых параметров настройки.

#### Положение экрана

- Эта функция работает в следующих режимах : RGB-PC, RGB-DTV (480p,576p,720p,1080i,1080p), КОМПОНЕНТ (480p,576p,720p,1080i,1080p).

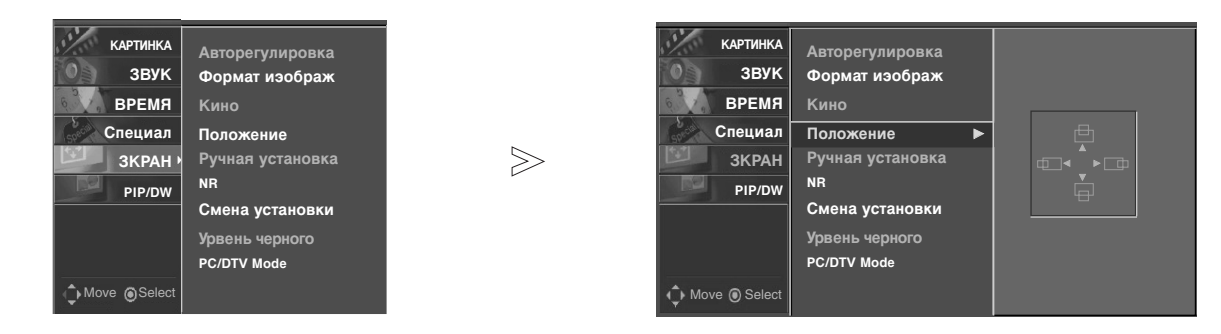

- 1. Нажмите кнопку MENU и затем кнопку ▲ / ▼ для выбора меню ЗКРАН.
- 2. Нажмите кнопку ► затем ▲ / ▼ чтобы выбрать Положение.
- 3. Для регулирования положения нажмите кнопку ► и затем кнопку ▲ / ▼ или ◀ / ►.
- 4. Нажмите кнопку ENTER для сохранения новых параметров настройки.

### Экранные меню

#### Фаза настройки (RGB только режим [PC])

- Если после авто-настройки картинка неясная, или присутствует дребезжание, настройте фазу картинки вручную.
- Для изменения размера экрана воспользуйтесь функцией Частота.

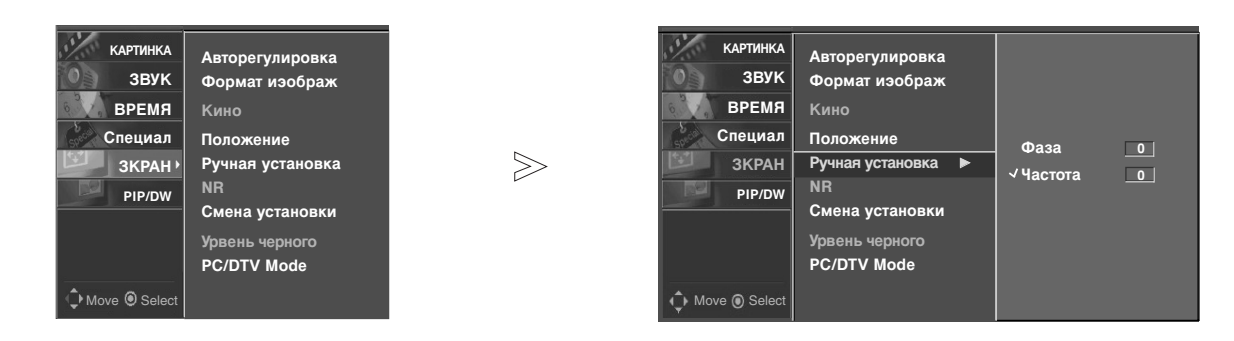

- 1. Нажать кнопку MENU, а затем кнопку ▲ / ▼, чтобы перейти к меню ЗКРАН.
- 2. Нажмите кнопку ▶ затем ▲ / ▼ чтобы выбрать Ручная установка.
- 3. Нажмите кнопку ▶ затем ▲ / ▼ чтобы выбрать Фаза или Частота.
- 4. Нажмите кнопку ◀ / ►.
  - Уровень настройки Фаза : 0 ~ 31.
  - Уровень настройки Частота : -127 ~ +128.
- 5. Нажмите кнопку ENTER для сохранения новых параметров настройки.

#### Установка в исходное положение

- Эта функция работает в текущем режиме.
- Для восстановления настроенного значения

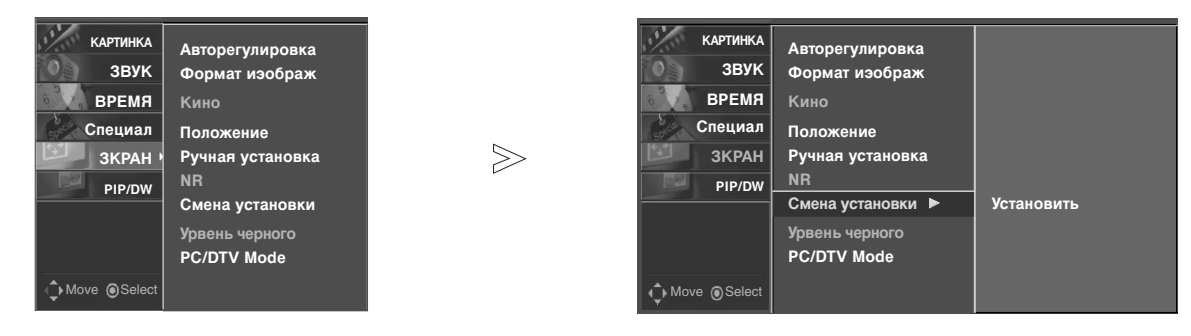

- 1. Нажать кнопку MENU, а затем кнопку ▲ / ▼, чтобы перейти к меню ЗКРАН.
- 2. Нажмите кнопку ► затем ▲ / ▼ чтобы выбрать Смена установки.
- 3. Нажмите кнопку ►.

• Вы можете восстановить настроенные значения параметров Ручная установка, Положение, Split zoom, размер «картинки в картинке», положение «картинки в картинке» и размер фрагмента изображения в двойной картинке.

#### Уровень черного

- Настройка контрастности и яркости изображения с помощью уровня черного цвета на экране.
- Эта функция работает в следующих режимах : Video1-2-3-4 или Компонент 576i.

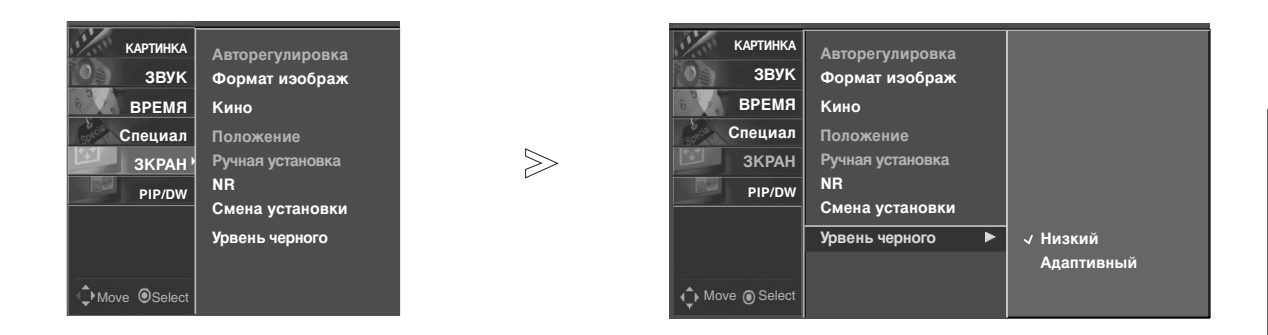

- 1. Нажать кнопку MENU, а затем кнопку ▲ / ▼, чтобы перейти к меню ЗКРАН.
- 2. Нажмите кнопку ► затем ▲ / ▼ чтобы выбрать Урвень черного.
- 3. Нажмите кнопку ▶ затем ▲ / ▼ чтобы выбрать Низкий или Адаптивный.
   Низкий Экран становится темней.
   Адаптивный Экран становится ярче.
- 4. Нажмите кнопку ENTER для сохранения новых параметров настройки.

#### **PC/DTV Mode**

- Чтобы смотреть обычное изображение, согласуйте разрешение режима RGB(480p/640х480, 1080p/1920х1080) и HDMI1/DVI(1080p/1920х1080).

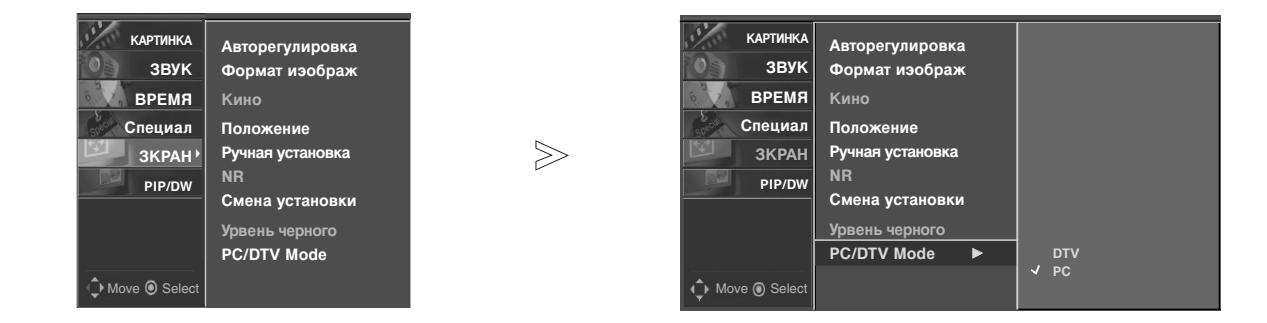

- 1. Нажать кнопку MENU, а затем кнопку ▲ / ▼, чтобы перейти к меню ЗКРАН.
- 2. Нажмите кнопку ► затем ▲ / ▼ чтобы выбрать PC/DTV Mode.
- 5. Нажмите кнопку ENTER для сохранения новых параметров настройки.

### Экранные меню

#### Выбор опций меню (Video1-2 и Компонент 480i)

 Это функция устранения дрожания или нестабильности картинки при просмотре видео плёнки.

| КАРТИНКА | Формат экрана   |       | КАРТИНКА        | Формат экрана 🕨 | √ тв  |
|----------|-----------------|-------|-----------------|-----------------|-------|
| ЗВУК     | Формат изображ  |       | ЗВУК            | Формат изображ  | Видео |
| ВРЕМЯ    | Кино            |       | ВРЕМЯ           | Кино            |       |
| Специал  | NR              |       | Специал         | NR              |       |
| 3KPAH ·  | Смена установки | $\gg$ | ЗКРАН           | Смена установки |       |
| PIP/DW   | Урвень черного  |       | PIP/DW          | Урвень черного  |       |
|          |                 |       |                 |                 |       |
|          |                 |       |                 |                 |       |
|          |                 |       |                 |                 |       |
| ♦ Move   |                 |       | Move Select     |                 |       |
|          |                 |       | 1.0 <b>%</b> 51 |                 |       |

- 1. Нажать кнопку MENU, а затем кнопку ▲ / ▼, чтобы перейти к меню ЗКРАН.
- 2. Нажмите кнопку ► затем ▲ / ▼ чтобы выбрать Формат экрана.
- 3. Нажмите кнопку ► затем ▲ / ▼ чтобы выбрать ТВ или Видео.
  - Выберите Видео опцию при просмотре Видео.
  - Выберите ТВ опцию для других приспособлений (исключая Видео).
- 4. Нажмите кнопку ENTER для сохранения новых параметров настройки.

#### NR

- Чтобы снизить искажения картинки, которые могут появляться на экране в режиме TV.
- Эта функция недоступна в режимах RGB[PC] и HDMI-PC.

| Картинка<br>ЗВУК<br>ВРЕМЯ<br>Специал<br>ЗКРАН<br>РІР/DW<br>Омоче © Select | КАРТИНКА<br>ЗВУК<br>ВРЕМЯ<br>Специал<br>ЗКРАН<br>РІР/DW<br>↓ Move © Select |  |
|---------------------------------------------------------------------------|----------------------------------------------------------------------------|--|
|---------------------------------------------------------------------------|----------------------------------------------------------------------------|--|

- 1. Нажать кнопку MENU, а затем кнопку ▲ / ▼, чтобы перейти к меню ЗКРАН.
- 2. Нажмите кнопку ► затем ▲ / ▼ чтобы выбрать NR.
- 3. Нажмите кнопку ▶ затем ▲ / ▼ чтобы выбрать Вкл. или Выкл..
- 4. Нажмите кнопку ENTER для сохранения новых параметров настройки.

### Картинка в картинка

- РІР (Картинка В Картинке) позволяет вам смотреть 2 разные входные сигналы (источники) на экране монитора одновременно. Один источник будет показывать большое, а другой будет показывать вставленное изображение меньшим размером.
- Если входные сигналы (50 Гц/60 Гц) основного и дополнительных окон различаются в режиме PIP/DW, изображения будут выглядеть неестественно.

#### Просмотр РІР

Нажмите кнопку **PIP** для включения субкартинки.

#### Размер субкартинки

Нажать кнопку WIN.SIZE. С каждым нажатием ◀ / ► кнопок Вы изменяете размер PIP по следующей схеме.

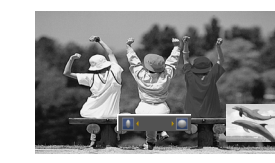

Перемещение картинки в картинке Нажмите кнопку WIN.POSITION в режиме PIP.

Каждое нажатие кнопки ▲ / ▼ или ◀ / ► изменяет

положение картинки на экране по нижеследующей схеме.

#### Регулировка PIP Transparency (только режимы PIP)

- Чтобы сделать окно PIP (Картинка в картинке) прозрачным или полупрозрачным.
- 1. Нажмите кнопку **MENU** и затем кнопку ▲ / ▼ для выбора меню **PIP/DW**.
- Нажмите на кнопку ▶, затем используйте кнопку ▲ / ▼, чтобы выбрать Прозрачность PIP.
- Нажмите на кнопку ▶, затем используйте кнопку ◄ / ▶, чтобы настроить прозрачность PIP.
- 4. Нажмите кнопку ◀ / ► для настройки часов и нажмите кнопку **MENU**.
  - Настройка степени Прозрачности PIP от 0 до 16.
- 5. Нажмите кнопку ENTER для сохранения новых параметров настройки.

#### Выбор режима входа для субкартинки

Нажать кнопку PIP INPUT выбора входного режима для субкартинки.

| Источник основного изображения       | Доступные источники второстепенного изображения                                                             |
|--------------------------------------|----------------------------------------------------------------------------------------------------|
| Video1-2-3-4                         |                                                                                                    |
| Компонент 480і/576і                  | Video1-2-3-4, Компонент 480i/576i/480p/576p/720p/1080i/1080p,                                               |
| Компонент 480р/576р/720р/1080і/1080р | RGB-DTV(480p/576p/720p/1080i/1080p), RGB-PC, HDMI1/DVI,                                                     |
| RGB-DTV(480p/576p/720p/1080i/1080p)  | HDMI2                                                                                                    |
| RGB-PC                               |                                                                                                    |
| HDMI1/DVI, HDMI2                     | Video1-2-3-4,Компонент 480i/576i/480p/576p/720p/1080i/1080p,<br>RGB-DTV(480p/576p/720p/1080i/1080p), RGB-PC |

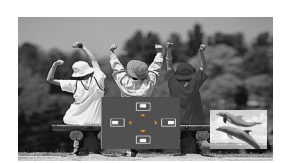

## Опция настройки DW (Двойное окно)

- В этом режиме, как и подсказывает его название, экран делится на две части, позволяя одновременно видеть на экране две картинки. Каждому источнику картинки выделяется половина экрана.

#### Просмотр DW

Нажмите кнопку DW повторно, чтобы выбрать один из опции DW.

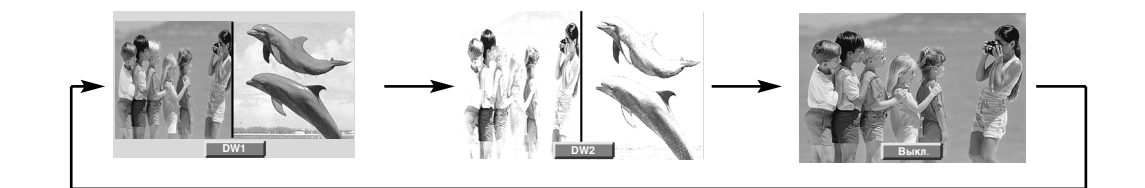

#### Размер субкартинки

Нажать кнопку WIN.SIZE.

- Используйте кнопку 
   / >, чтобы изменить размер второстепенного изображения.
- При использовании функции WIN.SIZE в режиме DW, размеры основного и второстепенного изображений меняются одновременно.
   При использовании функции WIN.SIZE в режиме PIP, меняется размер второстепенного изображения.
- WIN.POSITION не работает в режиме DW.

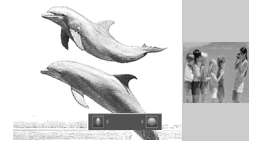

#### Переключение между главной и дополнительной картинкой

Нажмите кнопку **SWAP** (Переключение экрана) для переключения между главной и дополнительной картинками.

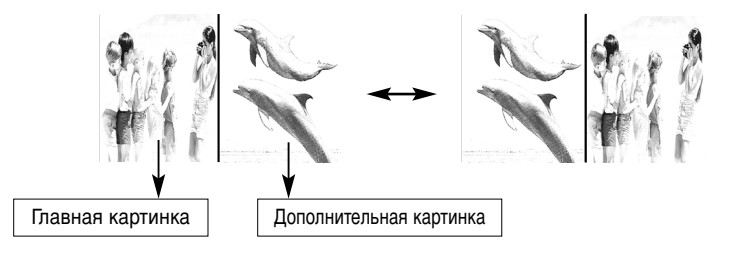

#### Выбор источника сигнала для режима DW

Нажать кнопку **PIP INPUT** выбора входного режима для субкартинки.

| Источник основного изображения       | Доступные источники второстепенного изображения                                                             |
|--------------------------------------|----------------------------------------------------------------------------------------------------|
| Video1-2-3-4                         |                                                                                                    |
| Компонент 480і/576і                  | Video1-2-3-4, Компонент 480i/576i/480p/576p/720p/1080i/1080p,                                               |
| Компонент 480р/576р/720р/1080і/1080р | RGB-DTV(480p/576p/720p/1080i/1080p), RGB-PC, HDMI1/DVI,                                                     |
| RGB-DTV(480p/576p/720p/1080i/1080p)  | HDMI2                                                                                                    |
| RGB-PC                               |                                                                                                    |
| HDMI1/DVI, HDMI2                     | Video1-2-3-4,Компонент 480i/576i/480p/576p/720p/1080i/1080p,<br>RGB-DTV(480p/576p/720p/1080i/1080p), RGB-PC |

## Установка внешнего контрольного устройства

- Подключите RS-232C входное гнездо к внешнему контрольному устройству (типа компьютера или A/V системы управления) и внешне управляйте функциями монитора.
- Подключите последовательный порт устройства управления к гнезду (разъему) RS-232С на задней контрольной панели.
- RS-232C соединительные кабели не поставляются с монитором.

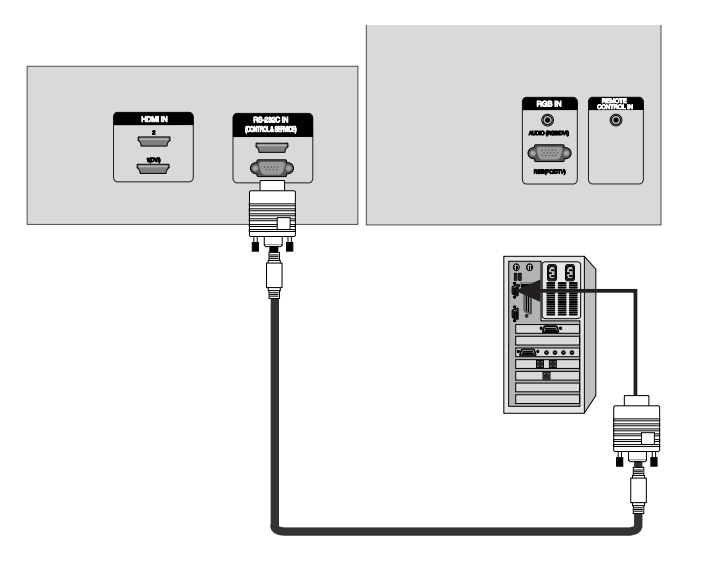

#### Тип соединителя:D-Sub 9-pin male (входящий)

| No. | Наименование Pin          |
|-----|---------------------------|
| 1   | Нет соединения            |
| 2   | RXD (входные данные)      |
| 3   | TXD (Пересылка данных)    |
| 4   | DTR (готовность стороны   |
| 5   | GND (заземление)          |
| 6   | DSR (готовность стороны   |
| 7   | RTS (готовность передачи) |
| 8   | CTS (очистка передачи)    |
| 9   | Нет соединения            |

#### RS-232С конфигурации

## 7-проводная конфигурация (стандартный RS-232C кабель)

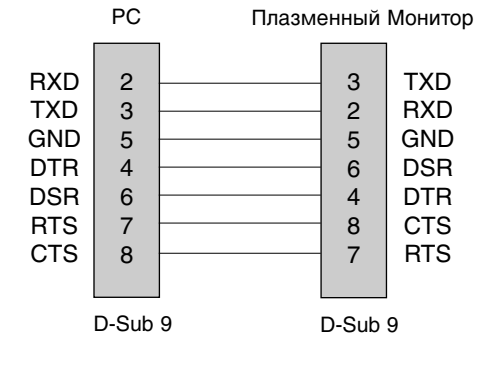

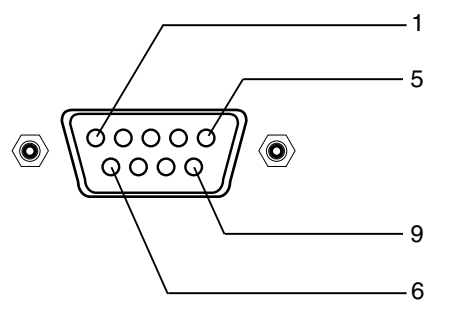

#### 3- проводная конфигурация (не стандартная)

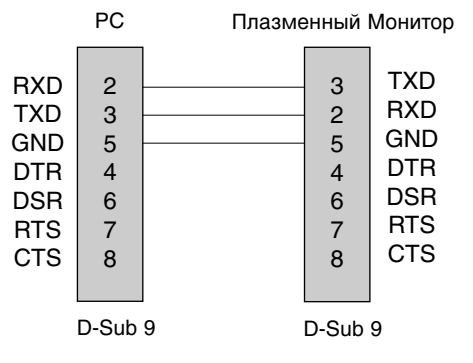

#### Установка ID

- эту функция для определения номера ID монитора.
- Смотрите 'Реальное отображение данных' показанное ниже. (см. стр. 38).

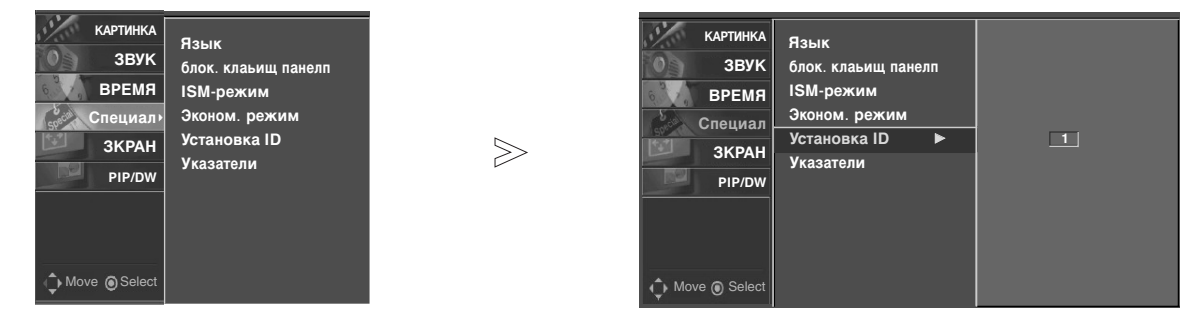

- 1. Нажмите кнопку MENU и затем кнопку ▲ / ▼ для выбора меню Специал.
- 2. Нажмите кнопку ► затем ▲ / ▼ чтобы выбрать Установка ID.
- Нажмите кнопку ►. Используйте ◄ / ► кнопку для настройки Установка ID при выборе желаемого номера ID монитора.
  - Установка ID: 1 ~ 99.

#### **Communication Parameters**

- Коэффициент полосы : 9600 бит\сек (UART)
- Длина данных : 8 бит
- Четность : Отсутствует

- Стоповый (остановочный) бит : 1 бит
- Код соединения : ASCII код

#### Параметры соединения

| Кома                        | анда1 | Команда2 | Диапазон<br>(Hexadecimal) |
|-----------------------------|-------|----------|---------------------------|
| 01. Напряжение              | k     | а        | 0 ~ 1                     |
| 02. Выбор входа             | k     | b        | 1~9                       |
| 03. Относительное Удлинен   | иe k  | С        | 0 ~ 3                     |
| 04. Эквивалент экрана       | k     | d        | 0 ~ 1                     |
| 05. Эквивалент звука        | k     | е        | 0 ~ 1                     |
| 06. Уровень звука           | k     | f        | 0 ~ 64                    |
| 07. Контраст                | k     | g        | 0 ~ 64                    |
| 08. Яркость                 | k     | h        | 0 ~ 64                    |
| 09. Цвет                    | k     | i        | 0 ~ 64                    |
| 10. Оттенок                 | k     | i        | 0 ~ 64                    |
| 11. Резкость                | k     | k        | 0 ~ 64                    |
| 12. OSD выбор               | k     | I        | 0 ~ 1                     |
| 13. Режим внешнего управлен | ияk   | m        | 0 ~ 1                     |
| 14. Картинка в картинке     | k     | n        | 0 ~ 3                     |
| 15. PIP положение           | k     | q        | 0 ~ 3                     |
| 16. Низкая частота          | k     | r        | 0 ~ 64                    |
| 17. Бас                     | k     | S        | 0 ~ 64                    |
| 18. Баланс                  | k     | t        | 0 ~ 64                    |
| 19. Цветовая гамма          | k     | u        | 0 ~ 3                     |
| 20. Настройка красного      | k     | v        | 0 ~ 14                    |
| 21. Настройка зеленого      | k     | W        | 0 ~ 14                    |
| 22. Настройка СИНЮЮ         | k     | \$       | 0 ~ 14                    |
| 23. PIP Выбор входа         | k     | У        | 1~9                       |
| 24. Ненормальное состояни   | ne k  | Z        | 0 ~ a                     |
| 25. ISM Метод               | j     | р        | 0 ~ 3                     |
| 26. Маломощность            | j     | q        | 0 ~ 1                     |
| 27. Размер субкартинки      | j     | t        | 0 ~oa                     |
| 28. Авто конфигурация       | j     | u        | 1                         |
| 29. Код                     | m     | С        | Код клавиши               |

#### Передача / Получение Протокола

#### <u>Передача</u>

| [Команда1][Команда2][ ][Устройство ID][ ][Данные][Сr]                                                                                                    |  |  |
|----------------------------------------------------------------------------------------------------|--|--|
| * [Set ID]: Вы можете установить устройство ID для<br>выбора желаемого номера ID монитора в<br>специальном меню. Уровень настройки - 1~99.<br>При выборе Устройства ID '0', каждое<br>соединенное Плазменный Монитор устройство<br>контролируется. Настройте устройство<br>индикации (идентификатор) ID на<br>обозначение арабскими цифрами (1~99) на<br>меню и шестнадцатиричное представление<br>(0х0~0х63) на протоколе передачи / получения |  |  |
| СИГНАЛОВ.<br>* [DATA]: Лля передачи командных данных Передача                                                                                                    |  |  |
| (FF' данных для определения состояния команды.                                                                                                    |  |  |
| * [Cr]: Возврат каретки                                                                                                    |  |  |
| ASCII код '0x0D'                                                                                                    |  |  |
| * [ ]: ASCII код 'space (0x20)'                                                                                                    |  |  |
| Признание ОК.                                                                                                    |  |  |
| [Команда2][ ][Устройство ID][ ][ОК][Данные][x]                                                                                                    |  |  |
| * Монитор передает АСК (признание), основанное на                                                                                                    |  |  |

формате во время получения нормальных данных. Если в это время данные находятся в режиме чтения данных, он определяет реальный статус данных. Если данные в режиме записи данных, он возвращает данные компьютера.

Признание ошибки

| [Команда2][ | ][Устройство | ID][ | ][NG][x] |
|-------------|--------------|------|----------|
|-------------|--------------|------|----------|

\* Монитор передает АСК (признание), основанное на формате во время получения ненормальных данных из недействующих функций или ошибок сообщения.

#### Данные 1: Неверный код

Данные 2: Функция не поддерживается

#### 01. Напряжение (Команда2 : а)

Для контроля включения/выключения напряжения монитора.

Передача

| [k][a][ ][Устройство ID][ ][Данные][Cr]                                   |
|---------------------------------------------------------------------------|
| Данные 0 : Напряжение выключено<br>1 : Напряжение включения               |
| Признание                                                                 |
| [a][ ][Устройство ID][ ][ОК][Данные][x]                                   |
| <ul> <li>Для демонстрации включения/выключения<br/>напряжения.</li> </ul> |
| <u>Передача</u>                                                           |
| [k][a][ ][Устройство ID][ ][FF][Cr]                                       |
| Данные 0: Напряжение выключено                                            |
| 1 : Напряжение включения                                                  |
| Признание                                                                 |

| I а II УСТРОИСТВО ID II II ОК II ДАННЫЕ II X I | ſalſ | ][Устройство ID][ | ][ОК][Данные][х] |
|------------------------------------------------|------|-------------------|------------------|
|------------------------------------------------|------|-------------------|------------------|

\* Если другие функции передают 'FF' данные, основанные на этом формате, признанные данные представляют состояние относительно каждой функции.

#### 02. Выбор входа (Команда2 : b)

Для выбора источника входа для монитора. Вы также можете выбрать входной источник, используя кнопку INPUT на пульте управления монитора.

#### Передача

| [k][b][ ][Устройство ID][ | ][Данные][Сr] |
|---------------------------|---------------|
|---------------------------|---------------|

|        | restration of the test                                                  | - 36 - 3                                               |
|--------|-------------------------------------------------------------------------|--------------------------------------------------------|
| Данные | 1 : Video1<br>2 : Video2<br>3 : Компонент1<br>4 : Компонент2<br>5 : RGB | 6 : HDMI1/DVI<br>7 : Video3<br>8 : Video4<br>9 : HDMI2 |
|        | 3 : Компонент1<br>4 : Компонент2<br>5 : RGB                             | 8 : Video4<br>9 : HDMI2                                |

#### Признание

| [b][  | [Устройство ID]  | [ ][OK][Данные][x] |
|-------|------------------|--------------------|
| 11~11 | 10,0,00,00,00,00 |                    |

| Данные | 1 : Video1<br>2 : Video2<br>3 : Компонент1<br>4 : Компонент2 | 6 : HDMI1/DV<br>7 : Video3<br>8 : Video4<br>9 : HDMI2 |
|--------|--------------------------------------------------------------|-------------------------------------------------------|
|        | 5 : RGB                                                      | 9 : HDIVIIZ                                           |
|        |                                                              |                                                       |

#### 03. Относительное удлинение (Команда2 : с)

Для регулировки формата экрана.

Вы также можете настроить формат экрана, используя кнопку ARC (Aspect Ratio Control) на пульте управления или в Экранные меню. <u>Передача</u>

| [k][c][ ][Устройство ID][ | ][Данные][Cr] |
|---------------------------|---------------|
|---------------------------|---------------|

- 0: Нормальный экран (4:3) Данные
  - 1: Широкий экран (16:9)
  - 2: Широкий экран (щирокий)
    - 3: Полный экран (увелич./размер окна)

Признание

[c][ ][Устройство ID][ ][OK][Данные][x]

#### 04. Настройка экрана (Команда2 : d)

#### Для выбора Настройка экрана

включена/выключена.

#### Передача

| [k][d][ ][Устройство ID][ ][Данные][Cr]                                                                                                    |    |
|----------------------------------------------------------------------------------------------------|----|
| Данные 0 : Настройка экрана включена<br>(Picture Выкл./артинка отключена<br>1 : Настройка экрана выключена<br>(Picture Вкл./артинка включена) | a) |
| <u>Признание</u>                                                                                                    |    |
| [d][ ][Устройство ID][ ][ОК][Данные][x]                                                                                                    |    |
| Данные 0 : Настройка экрана включена<br>(Picture Выкл./артинка отключена<br>1 : Настройка экрана выключена<br>(Picture Вкл./артинка включена) | a) |

#### 05. Настройка звука (Команда2 : е)

Для контроля включения/выключения настройки звука. Вы также можете отрегулировать настройку, используя кнопку MUTE на пульте управления.

#### Передача

| [k][e][ ][Устройство ID][ ][Данные][Сr]                                                                                            |  |  |
|----------------------------------------------------------------------------------------------------|--|--|
| Данные 0 : Настройка звука включена<br>(Volume Выкл./Звук отключен)<br>1 : Настройка звука выключена<br>(Volume Вкл./Звук включен) |  |  |
| Признание                                                                                                    |  |  |
| [e][ ][Устройство ID][ ][OK][Данные][x]                                                                                            |  |  |

| [e][ | ][Устройство ID][ | ][ОК][Данные][х] |
|------|-------------------|------------------|
|      |                   |                  |

- Данные 0 : Настройка звука включена (Volume Выкл./Звук отключен) 1: Настройка звука выключена
  - (Volume Вкл./Звук включен)

#### 06. Контроль звука (Команда2 : f)

- Настройка звука.
  - Вы также можете настроить звук кнопками звука на пульте управления.

#### <u>Передача</u>

| [k][f][                   | ][Устройство ID][ | ][Данные][Cr] |
|---------------------------|-------------------|---------------|
| Dounu la Min : 0 Max : 64 |                   |               |

Данные Min : 0 ~ Max : 64 \* Смотрите 'Реальное отображение данных 1' показанное ниже. (см. стр. 38)

#### <u>Признание</u>

| [f][                      | ][Устройство ID][ | ][OK][Данные][x] |  |  |
|---------------------------|-------------------|------------------|--|--|
| Данные Min : 0 ~ Max : 64 |                   |                  |  |  |

#### 07. Контраст (Команда2 : g)

Для настройки контраста экрана. Вы также можете отрегулировать контраст в меню картинки.

<u>Передача</u>

| -         |             |       |            |
|-----------|-------------|-------|------------|
| 11,11,11  |             |       |            |
| IKIIGII   | ПУСТООИСТВО |       | планныепст |
| 11,11,911 | Thereare    | 10 11 |            |

Данные Min : 0 ~ Max : 64

\* Смотрите 'Реальное отображение данных 1' показанное ниже.

<u>Признание</u>

|  | [g][ | ][Устройство ID][ | ][OK][Данные][x] |
|--|------|-------------------|------------------|
|--|------|-------------------|------------------|

Данные Min : 0 ~ Max : 64

#### \* Реальное отображение данных 1

0 : Шаг О

А : Шаг 10 (Установка ID 10)

- F : Шаг 15 (Установка ID 15)
- 10 : Шаг 16 (Установка ID 16)
- 63 : Шаг 99 (Установка ID 99)
- 64 : Шаг 100

#### 08. Яркость (Команда2 : h)

Для настройки яркости экрана. Вы также можете отрегулировать яркость в меню картинки. <u>Передача</u>

[k][h][ ][Устройство ID][ ][Данные][Сr]

Данные Min : 0 ~ Max : 64

\* Смотрите 'Реальное отображение данных 1' показанное ниже.

#### <u>Признание</u>

| · ·· · · · · · · · · · · · · · · · · · | [h][ | ][Устройство ID][ | ][OK][Данные][x] |
|----------------------------------------|------|-------------------|------------------|
|----------------------------------------|------|-------------------|------------------|

Данные Min : 0 ~ Max : 64

#### 09. Цвет (Команда2 : і)

 Для настройки цвета экрана. Вы также можете отрегулировать цвет в меню картинки.

#### <u>Передача</u>

| [k][i][ | ][Устройство ID][ | ][Данные][Cr] |
|---------|-------------------|---------------|
|         | 36 I 36           |               |

Данные Min : 0 ~ Max : 64

\* Смотрите 'Реальное отображение данных 1' показанное ниже.

Признание

| 1[i] | ][Устройство ID][ | ][ОК][Данные][х] |
|------|-------------------|------------------|

Данные Min : 0 ~ Max : 64

#### 10. Оттенок (Команда2 : j)

 Для настройки оттенков экрана. Вы также можете отрегулировать оттенки в меню картинки.
 Передача

| -                         |                   |               |
|---------------------------|-------------------|---------------|
| [k][j][                   | ][Устройство ID][ | ][Данные][Cr] |
| Данные Min : 0 ~ Max : 64 |                   |               |

 Смотрите 'Реальное отображение данных 1' показанное ниже.

#### <u>Признание</u>

| [j][ ][Устройсти | 30 ID][ | ][OK][Данные][x] |
|------------------|---------|------------------|
|------------------|---------|------------------|

Данные Min : 0 ~ Max : 64

#### 11. Резкость (Команда2 : k)

Для настройки резкости экрана. Вы также можете отрегулировать резкость в меню картинки. Передача

передача

| [k][k][ ][Устройство ID][ | ][Данные][Cr] |
|---------------------------|---------------|
|---------------------------|---------------|

Данные Min : 0 ~ Max : 64 \* Смотрите 'Реальное отображение данных 1' показанное ниже.

#### <u>Признание</u>

| 1[1]  |                  |                  |
|-------|------------------|------------------|
| 1[~][ | The hower points | ΙΟΛΙ[Ηαπηρισ][Λ] |

Данные Min : 0 ~ Max : 64

#### 12. OSD выбор (Команда2 : I)

 Для выбора Включения/выключения OSD (On Screen Display/Отображение на экране).

#### <u>Передача</u>

| [k][l][ | ][Устройство ID][ | ][Данные][Cr] |
|---------|-------------------|---------------|
|---------|-------------------|---------------|

Данные 0 : OSD выключен. 1 : OSD включен.

<u>Признание</u>

| [I][ | ][Устройство ID][ | ][OK] | [Данные][x]   |     |
|------|-------------------|-------|---------------|-----|
| Дан  | ные 0 : OSD выклю | учен. | 1 : OSD включ | ен. |

#### 13. Режим внешнего управления (Команда2 : m)

Для блокировки кнопок управления на передней панели монитора и пульте дистанционного управления. <u>Передача</u>

| [k][m][ | ][Устройство ID][ | ][Данные][Cr] |
|---------|-------------------|---------------|
|---------|-------------------|---------------|

Данные 0: Lock выключено 1: Lock включения Признание

### [m][ ][Устройство ID][ ][ОК][Данные][x]

 При включении/отключении питания, механизм блокировки внешнего управления разблокируется.

#### 14. Картинка в картинке (Команда2 : n)

Для контроля PIP (Picture-in-Picture/картинки-в-картинке) или двойной картинки (DW).

<u>Передача</u>

| [k][n][ ][Устройство ID][ ][Данные][Cr] |         |
|-----------------------------------------|---------|
| Данные0 : PIP/ DW выключена             | 2 : DW1 |
| 1 : PIP                                 | 3 : DW2 |
| <u>Признание</u>                        |         |
| [n][ ][Устройство ID][ ][ОК][Данные][x] |         |
| Данные0 : PIP/ DW выключена             | 2 : DW1 |
| 1 : PIP                                 | 3 : DW2 |

#### 15. РІР положение (Команда2 : q)

Для выбора положения под-картинки для PIP. Вы также можете настроить положение под-картинки, используя кнопки расположения на пульте управления.

#### Передача

- Данные 0: В правом нижнем углу экрана.
  - 1 : В левом нижнем углу экрана.
    - 2: В левом верхнем углу.
    - 3 : В правом верхнем углу.

#### <u>Признание</u>

| [a][ | [[Устройство | ID][ | ][ОК][Данные][х] |
|------|--------------|------|------------------|
|------|--------------|------|------------------|

- Данные 0: В правом нижнем углу экрана.
  - 1 : В левом нижнем углу экрана. 2 : В левом верхнем углу
    - 2: В левом верхнем углу. 3: В правом верхнем углу
    - в правом верхнем углу.

#### 16. Низкая частота (Команда2 : r)

Отрегулируйте низкую частоту. Также вы можете отрегулировать НЧ в меню звукового сопровождения.

<u>Передача</u>

|--|

Данные Min : 0 ~ Max : 64

\* Смотрите 'Реальное отображение данных 1' показанное ниже. (см. стр. 38).

Признание

| [r][ | ][Устройство | ID][ | ][OK][Данные][x] |
|------|--------------|------|------------------|

Данные Min : 0 ~ Max : 64

#### 17. Бас (Команда2 : s)

Регулировка басов. Также Вы можете отрегулировать басы в меню звукового сопровождения.

Передача

#### [k][s][ ][Устройство ID][ ][Данные][Сr]

Данные Min : 0 ~ Max : 64

\* Смотрите 'Реальное отображение данных 1' показанное ниже. (см. стр. 38).

Данные Min : 0 ~ Max : 64

#### 18. Баланс (Команда2 : t)

#### Регулировка баланса.

Также Вы можете отрегулировать баланс в меню звукового сопровождения.

<u>Передача</u>

|  | [k][t][ | ][Устройство | ID][ | ][Данные][Cr] |
|--|---------|--------------|------|---------------|
|--|---------|--------------|------|---------------|

Данные Min : 0 ~ Max : 64

\* Смотрите 'Реальное отображение данных 1' показанное ниже. (см. стр. 38).

| Призна | ание |
|--------|------|
|--------|------|

Данные Min : 0 ~ Max : 64

#### 19. Цветовая гамма (Команда2 : u)

Отрегулируйте цветовую гамму. Вы также можете отрегулировать АСС в меню PICTURE.

#### Передача

| r |           |             |      |  |
|---|-----------|-------------|------|--|
|   | [1][1][4] | IVOTROMOTRO | זוחו |  |
|   | INIIUII   |             |      |  |

| Данные | 0: Нормальны | ый |
|--------|--------------|----|

1: Холодный

| 2 | : | Теплый |
|---|---|--------|
| 3 | ÷ | Выкл.  |

#### <u>Признание</u>

[u][ ][Устройство ID][ ][ОК][Данные][х]

- Данные 0:Нормальный
  - 1: Холодный
  - 2 : Теплый
  - 3 : Выкл.

#### 20. Настройка красного (команда2:v)

 Для настройки красного цвета в цветовой температуре.

<u>Передача</u>

[k][v][ ][Set ID][ ][Data][Cr]

Data Мин.: 0 - Макс.: 14

См. раздел "Реальное соответствие данных 2". С м. стр. 40.

Признание

[v][][Set ID][][OK][Data][x]

#### 21. Настройка зеленого (команда2:w)

Для настройки Зеленого цвета в цветовой температуре. Передача

[k][w][ ][Set ID][ ][Data][Cr]

Data Мин.: 0 - Макс.: 14

См. раздел "Реальное соответствие данных 2". С м. стр. 40.

*Признание* [w][][Set ID][][OK][Data][x]

#### 22. Настройка синего (команда2:\$)

Для настройки СИНЕГО цвета в цветовой температуре.
<u>Передача</u>

[k][\$][][Set ID][][Data][Cr]

Data Мин.: 0 - Макс.: 14

[\$][][Set ID][][OK][Data][x]

См. раздел "Реальное соответствие данных 2". С м. стр. 40.

<u>Признание</u>

\* Реальное отображение данных 2

- 0 :-10 1:-9 2:-8 ÷ A : 0 ÷ 12:+813:+9
- 14 : + 10

#### 23. Выбор источника ввода PIP (Команда2 : у)

Для выбора источника ввода для фрагмента изображения в режиме картинка в картинке/двойное изображение (PIP/Twin picture).

#### Передача

| [k][y][ ][     | Устройство ID][                                                         | ][Данные][Cr]                                          |
|----------------|-------------------------------------------------------------------------|--------------------------------------------------------|
| Данные         | 1 : Video1<br>2 : Video2<br>3 : Компонент1<br>4 : Компонент2<br>5 : RGB | 6 : HDMI1/DVI<br>7 : Video3<br>8 : Video4<br>9 : HDMI2 |
| <u>Признан</u> | ие                                                                      |                                                        |
| [у][ ][Ус      | тройство ID][ ][С                                                       | DK][Данные][x]                                         |
| Данные         | 1 : Video1<br>2 : Video2<br>3 : Компонент1<br>4 : Компонент2            | 6 : HDMI1/DVI<br>7 : Video3<br>8 : Video4<br>9 : HDMI2 |

#### 24. Ненормальное состояние (Команда2 : z)

Для распознания ненормального состояния. Передача

5 : RGB

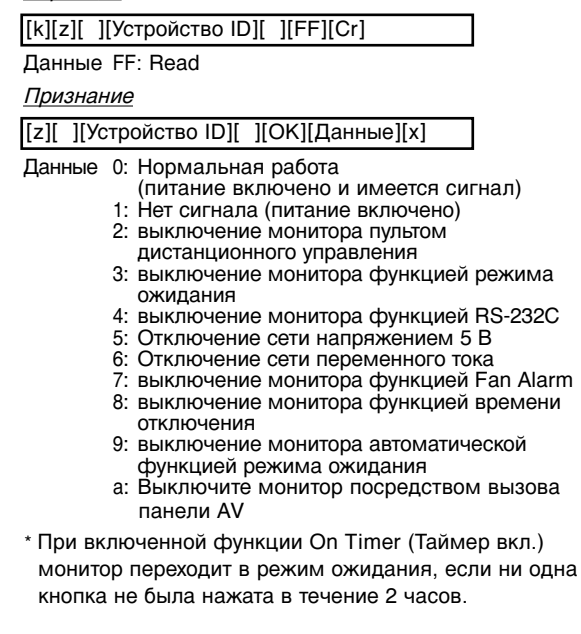

#### 25. ISM Метод (Команда2 : p)

| ► | Конт   | роли   | ровать | метол | ISM  |  |
|---|--------|--------|--------|-------|------|--|
|   | 1.0111 | 00,101 | pobuib | мотод | IOW. |  |

| Передача |  |
|----------|--|
|----------|--|

| [j][p][ ][Устройство ID][  | ][Данные][Cr]  |  |  |  |  |  |
|----------------------------|----------------|--|--|--|--|--|
| Данные 0: Обычн            | 2 : Orbiter    |  |  |  |  |  |
| 1 : White Wash             | 3: Инверсия    |  |  |  |  |  |
| Признание                  |                |  |  |  |  |  |
| [p][ ][Устройство ID][ ][( | ОК][Ланные][х] |  |  |  |  |  |

|     |     | •           |     |    |   | •      |     | -  |  |
|-----|-----|-------------|-----|----|---|--------|-----|----|--|
| Дан | ные | 0 : Обычн   |     |    | 2 | : Orbi | ter |    |  |
|     |     | 1 : White V | Nas | sh | 3 | : Инве | epc | ия |  |

#### 26. Маломощность (Команда2 : q)

Уменьшение потребляемой мощности монитора. Передача

| [j][q][ | ][Y | стройство | ID][ | ][Данные][Cr] |
|---------|-----|-----------|------|---------------|
| Данны   | ые  | 0 : Выкл. |      |               |

1 : Вкл.

Признание

[q][ ][Устройство ID][ ][ОК][Данные][х]

Данные 0:Выкл. 1: Вкл.

#### 27. Размер субкартинки (Команда2 : t)

▶ С каждым нажатием ◄ / ▶ кнопок Вы изменяете размер PIP по следующей схеме.

| [j][t][ | ][Устройство ID][ ][Данные][Cr] |  |
|---------|---------------------------------|--|
| Данны   | ue Min : 0 ~ Max : 0a           |  |

Смотрите 'Реальное отображение данных 1' показанное ниже. (см. стр. 38).

#### Признание

| [t][ | ][Устройство ID | ][ | ][ОК][Данные][х] |  |
|------|-----------------|----|------------------|--|
| _    |                 |    |                  |  |

Данные Min : 0 ~ Max : 0a

#### 28. Авто конфигурация (Команда2 : u)

• Автоматически регулируется положение картинки и устраняеются тряска изображения.

#### Передача

| [j][u][ | ][Устройство ID][ ][Д | Цанные][Cr] |
|---------|-----------------------|-------------|
| Поши    | uo 1                  |             |

\* Смотрите 'Реальное отображение данных 1' показанное ниже. (см. стр. 38).

Признание

| [u][ | ][Устройство | ID][ | ][OK][Данные][x] |  |
|------|--------------|------|------------------|--|
|      |              |      |                  |  |

Данные 1

#### 29. Кеу (Команда2 : с)

Для настройки кода клавиатуры ИК пульта дистанционного управления

#### Передача

| [m][c][ | 1[Устройство ID] | [][Ланные][Сr] |
|---------|------------------|----------------|
|         |                  | ГДанныстог     |

Данные Key code : см. стр. 42.

#### Признание

[c][ ][Устройство ID][ ][ОК][Данные][x]

## ИК-коды

#### Способы соединения

Подсоедините вшитое дистанционное управление к гнезду дистанционного управления монитора.

#### Дистанционное управление IR код

#### • Выходная форма сигнала

Одиночный импульс, модулированный с 37,917КНz сигнала на 455КHz

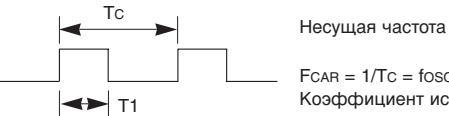

FCAR = 1/TC = fosc/12 Коэффициент использования = T1/Tc = 1/3

#### • Конфигурация фрейма

1-й фрейм

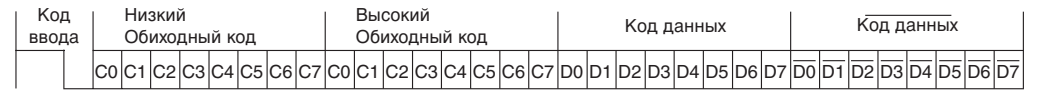

• Возвратная решётка

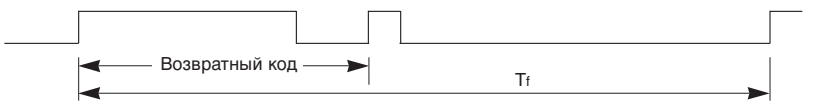

▶ Код ввода

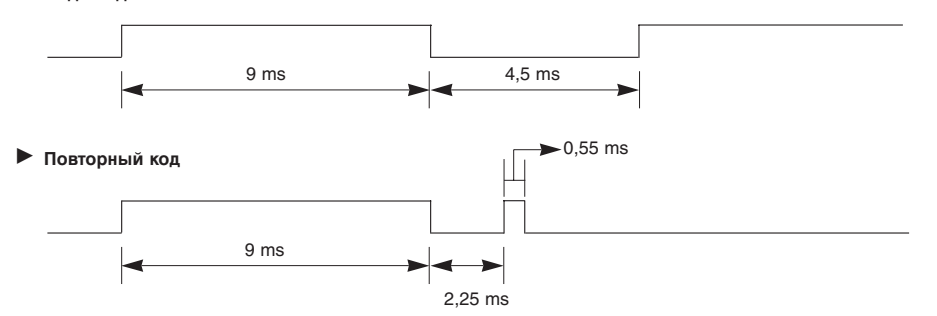

#### Описание бита

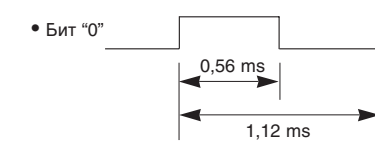

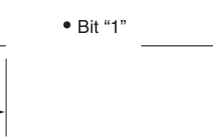

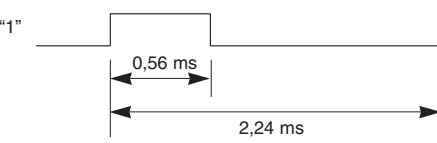

#### Интервал фрейма : Тf

Передача сигнала во время нажатия кнопки понижена.

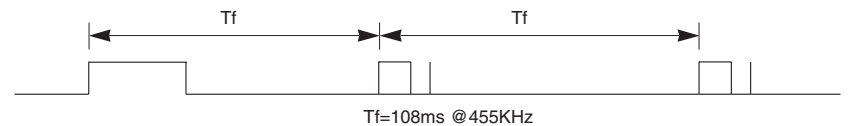

| Код (Неха) | Функция            | Заметка                               |
|------------|--------------------|---------------------------------------|
| 10         | Кнопки с цифрами 0 | В/С Кнопка                            |
| 11         | Кнопки с цифрами 1 | R/С Кнопка                            |
| 12         | Кнопки с цифрами 2 | R/С Кнопка                            |
| 13         | Кнопки с цифрами 3 | R/С Кнопка                            |
| 14         | Кнопки с цифрами 4 | R/С Кнопка                            |
| 15         | Кнопки с цифрами 5 | R/С Кнопка                            |
| 16         | Кнопки с цифрами 6 | R/С Кнопка                            |
| 17         | Кнопки с цифрами 7 | R/С Кнопка                            |
| 18         | Кнопки с цифрами 8 | R/С Кнопка                            |
| 19         | Кнопки с цифрами 9 | R/С Кнопка                            |
| 0E         | Режим ожидания     | R/С Кнопка                            |
| 09         | Тишина             | R/С Кнопка                            |
| 08         | Питание            | R/C Кнопка (Питание Вкл/Выкл)         |
| 02         | Громк+             | R/С Кнопка                            |
| 03         | Громк-             | R/С Кнопка                            |
| 00         | ĊH+                | R/С Кнопка                            |
| 01         | CH-                | R/C Кнопка                            |
| 4D         | APC                | R/С Кнопка                            |
| 52         | DASP               | R/C Кнопка                            |
| 44         | ENTER (■)          | R/С Кнопка                            |
| 0B         | Выбор входа        | R/С Кнопка                            |
| 43         | Меню               | R/C Кнопка                            |
| 79         | ARC                | R/C Кнопка (4:3/16:9/щирокий/увелич.) |
| 62         | Window Position    | R/С Кнопка                            |
| 64         | Window Size        | R/C Кнопка                            |
| 07         | •                  | R/С Кнопка                            |
| 06         | •                  | R/C Кнопка                            |
| 40         |                    | R/C Кнопка                            |
| 41         | ▼                  | R/C Кнопка                            |
| 5B         | EXIT               | R/C Кнопка                            |
| 60         | PIP                | R/C Кнопка                            |
| 92         | XD                 | R/С Кнопка                            |
| 61         | РІР Вход           | R/C Кнопка                            |
| 6B         | DW                 | R/C Кнопка                            |
| CD         | Video              | R/C Кнопка                            |
| CE         | HDMI               | R/C Кнопка                            |
| 3E         | Key lock           | R/C Кнопка                            |
| 75         | Index              | R/C Кнопка                            |
| 99         | Auto config.       | Отдельно (Режим RGB)                  |
| 5A         | Видео 1            | Отдельно (Вход Видео1)                |
| D0         | Видео 2            | Отдельно (Вход Видео2)                |
| BF         | Компонент1         | Отдельно (Вход Компонент1)            |
| D4         | Компонент2         | Отдельно (Вход Компонент2)            |
| D5         | RGB                | Отдельно (Вход RGB)                   |
| C6         | HDMI1/DVI          | Отдельно (Вход HDMI1/DVI)             |

# Программирование пульта дистанционного управления

Данный пульт является многобрэндовым или универсальным пультом дистанционного управления. Он может быть запрограммирован для управления многими устройствами с дистанционным управлением, произведенными другими изготовителями.

Обратите внимание, что пульт дистанционного управления может управлять не всеми моделями устройств других марок.

#### Программирование кода в режим дистанционного управления

1. Проверьте пульт дистанционного управления.

Чтобы узнать, может ли ваш пульт управлять компонентом с расстояния без программирования, включите компонент, такой как видеомагнитофон, и нажмите на соответствующую кнопку **MODE** (Режим) (видеомагнитофон) на пульте дистанционного управления, направляя его на компонент.

- 2. Включите программируемый компонент, затем нажмите на соответствующую кнопку **MODE** на пульте дистанционного управления.
- 3. Нажмите кнопки MENU и MUTE одновременно, пульт дистанционного управления готов для программирования кода.
- 4. Введите код с помощью числовых кнопок на пульте ДУ. Номера кода программирования для соответствующего компонента можно найти в следующих страницах. Опять же, если правильный код будет найден, устройство выключится.
- 5. Нажмите кнопку **MENU**, чтобы сохранить код.
- 6. Проверьте функции пульта ДУ, чтобы посмотреть, правильно ли компонент реагирует. Если нет, повторите с шага 1.

## Коды программирования

#### Видеомагнитофоны

| Марка          | Коды            | Марка         | Коды            | Марка      | Коды            | Марка Коды                 |
|----------------|-----------------|---------------|-----------------|------------|-----------------|----------------------------|
| AIWA           | 034             | KENWOOD       | 014 034 039 043 | PORTLAND   | 108             | TATUNG 039 043             |
| AKAI           | 016 043 046 124 |               | 047 048         | PULSAR     | 072             | TEAC 034 039 043           |
|                | 125 146         | LG (GOLDSTAR) | 001 012 013 020 | QUARTZ     | 011 014         | TECHNICS 031 033 070       |
| AMPRO          | 072             |               | 101 106 114 123 | QUASAR     | 033 066 075 145 | TEKNIKA 019 031 033 034    |
| ANAM           | 031 033 103     | LLOYD         | 034             | RCA        | 013 020 033 034 | 101                        |
| AUDIO DYNAMICS | 012 023 039 043 | LXI           | 003 009 013 014 |            | 040 041 062 063 | THOMAS 034                 |
| BROKSONIC      | 035 037 129     |               | 017 034 101 106 |            | 107 109 140 144 | TMK 006                    |
| CANON          | 028 031 033     | MAGIN         | 040             |            | 145 147         | TOSHIBA 008 013 042 047    |
| CAPEHART       | 108             | MAGNAVOX      | 031 033 034 041 | REALISTIC  | 003 008 010 014 | 059 082 112 131            |
| CRAIG          | 003 040 135     |               | 067 068         |            | 031 033 034 040 | TOTEVISION 040 101         |
| CURTIS MATHES  | 031 033 041     | MARANTZ       | 012 031 033 067 |            | 053 054 101     | UNITECH 040                |
| DAEWOO         | 005 007 010 064 |               | 069             | RICO       | 058             | VECTOR RESEARCH 012        |
|                | 065 108 110 111 | MARTA         | 101             | RUNCO      | 148             | VICTOR 048                 |
|                | 112 116 117 119 | MATSUI        | 027 030         | SALORA     | 014             | VIDEO CONCEPTS 012 034 046 |
| DAYTRON        | 108             | MEI           | 031 033         | SAMSUNG    | 032 040 102 104 | VIDEOSONIC 040             |
| DBX            | 012 023 039 043 | MEMOREX       | 003 010 014 031 |            | 105 107 109 112 | WARDS 003 013 017 024      |
| DYNATECH       | 034 053         |               | 033 034 053 072 |            | 113 115 120 122 | 031 033 034 040            |
| ELECTROHOME    | 059             |               | 101 102 134 139 |            | 125             | 053 054 131                |
| EMERSON        | 006 017 025 027 | MGA           | 045 046 059     | SANSUI     | 022 043 048 135 | YAMAHA 012 034 039 043     |
|                | 029 031 034 035 | MINOLTA       | 013 020         | SANYO      | 003 007 010 014 | ZENITH 034 048 056         |
|                | 036 037 046 101 | MITSUBISHI    | 013 020 045 046 |            | 102 134         | 058 072 080 101            |
|                | 129 131 138 153 |               | 049 051 059 061 | SCOTT      | 017 037 112 129 |                            |
| FISHER         | 003 008 009 010 |               | 151             |            | 131             |                            |
| FUNAI          | 034             | MTC           | 034 040         | SEARS      | 003 008 009 010 |                            |
| GE             | 031 033 063 072 | MULTITECH     | 024 034         |            | 013 014 017 020 |                            |
|                | 107 109 144 147 | NEC           | 012 023 039 043 |            | 031 042 073 081 |                            |
| GO VIDEO       | 132 136         |               | 048             |            | 101             |                            |
| HARMAN KARDON  | 012 045         | NORDMENDE     | 043             | SHARP      | 031 054 149     |                            |
| HITACHI        | 004 018 026 034 | OPTONICA      | 053 054         | SHINTOM    | 024             |                            |
|                | 043 063 137 150 | PANASONIC     | 066 070 074 083 | SONY       | 003 009 031 052 |                            |
| INSTANTREPLAY  | 031 033         |               | 133 140 145     |            | 056 057 058 076 |                            |
| JCL            | 031 033         | PENTAX        | 013 020 031 033 |            | 077 078 149     |                            |
| JCPENNY        | 012 013 015 033 |               | 063             | SOUNDESIGN | 034             |                            |
|                | 040 066 101     | PHILCO        | 031 034 067     | STS        | 013             |                            |
| JENSEN         | 043             | PHILIPS       | 031 033 034 054 | SYLVANIA   | 031 033 034 059 |                            |
| JVC            | 012 031 033 043 |               | 067 071 101     |            | 067             |                            |
|                | 048 050 055 060 | PILOT         | 101             | SYMPHONIC  | 034             |                            |
|                | 130 150 152     | PIONEER       | 013 021 048     | TANDY      | 010 034         |                            |

#### CATV

| Марка        | Коды            | Марка          | Коды            | Марка              | Коды            | Марка        | Коды            |
|--------------|-----------------|----------------|-----------------|--------------------|-----------------|--------------|-----------------|
| ABC          | 003 004 039 042 | GOLDEN CHANNEL | 030             |                    | 065 085 090     | SL MARX      | 030             |
|              | 046 052 053     | HAMLIN         | 049 050 055     | PIONEER            | 034 051 052 063 | SPRUCER      | 047 078         |
| AJIN         | 112             | HITACHI        | 052 055         |                    | 076             | STARCOM      | 002 004 008 009 |
| ANTRONIK     | 014             | HOSPITALITY    | 070 077         | POST NEWS WEEK     | 016             | STARGATE     | 008 030         |
| ARCHER       | 005 007 014 024 | JERROLD        | 002 003 004 008 | PRUCER             | 059             | SYLVANIA     | 067             |
| CABLE STAR   | 026             |                | 009 010 052 069 | PTS                | 011 048 071 072 | TADIRAN      | 030             |
| CENTURION    | 092             |                | 074             |                    | 073 074         | TAEKWANG     | 110             |
| CENTURY      | 007             | LG (GOLDSTAR)  | 001 106 101 005 | PULSAR             | 100             | TAIHAN       | 105             |
| CITIZEN      | 007             | M-NET          | 037             | RCA                | 047             | TANDY        | 017             |
| COLOUR VOICE | 065 090         | MACOM          | 033             | REGAL              | 049 050         | TEXSCAN      | 029 067         |
| COMBANO      | 080 081         | MAGNAVOX       | 010 012 064 079 | REGENCY            | 057             | TOCOM        | 039 040 056     |
| COMTRONICS   | 019 030         | MEMOREX        | 100             | REMBRANT           | 025             | TOSHIBA      | 100             |
| DIAMOND      | 023             | MOVIE TIME     | 028 032         | RK                 | 091             | UNIKA        | 007 014 024     |
| EAGLE        | 020 030 040     | NSC            | 015 028 038 071 | SAMSUNG            | 102 107 030 068 | UNITED CABLE | 004 053         |
| EASTERN      | 057 062 066     |                | 073             | SCIENTIFIC ATLANTA | 003 011 041 042 | UNIVERSAL    | 005 007 014 024 |
| ELECTRICORD  | 032             | OAK            | 016 031 037 053 |                    | 043 045 046     |              | 026 027 032 035 |
| GE           | 072             | PANASONIC      | 044 047         | SHERITECH          | 022             | VIEWSTAR     | 012 015 018 086 |
| GEMINI       | 008 022 025 054 | PARAGON        | 100             | SIGNAL             | 030             |              | 087 088 089     |
| GI           | 052 074         | PHILIPS        | 006 012 013 020 | SIGNATURE          | 052             | ZENITH       | 100 114 060 093 |

#### HDSTB

| Марка          | Коды            | Марка Коды                       | Марка Коды                           | Марка Коды              |
|----------------|-----------------|----------------------------------|--------------------------------------|-------------------------|
| ALPHASTAR DSR  | 123             | EUROPLUS 114                     | MEMOREX 057                          | STARCAST 041            |
| AMPLICA        | 050             | FUJITSU 017 021 022 0            | NEXTWAVE 028 124 125                 | SUPER GUIDE 020 124 125 |
| BIRDVIEW       | 051 126 129     | 133 134                          | NORSAT 069 070                       | TEECOM 023 026 075 087  |
| BSR            | 053             | GENERAL INSTRUMENT 003 004 016 0 | PACE SKY SATELLITE 143               | 088 090 107 130         |
| CAPETRONICS    | 053             | 031 059 101                      | PANASONIC 060 142                    | 137                     |
| CHANNEL MASTER | 013 014 015 018 | HITACHI 139 140                  | PANSAT 121                           | TOSHIBA 002 127         |
|                | 036 055         | HOUSTON TRACKER 033 037 039 0    | PERSONAL CABLE 117                   | UNIDEN 016 025 042 043  |
| CHAPARRAL      | 008 009 012 077 | 057 104                          | PHILIPS 071                          | 044 045 048 049         |
| СІТОН          | 054             | HUGHES 068                       | PICO 105                             | 078 079 080 086         |
| CURTIS MATHES  | 050 145         | HYTEK 053                        | PRESIDENT 019 102                    | 101 135 136             |
| DRAKE          | 005 006 007 010 | JANIEL 060 147                   | PRIMESTAR 030 110 111                | VIEWSTAR 115            |
|                | 011 052 112 116 | JERROLD 061                      | PROSAT 072                           | WINEGARD 128 146        |
|                | 141             | KATHREIN 108                     | RCA 066 106                          | ZENITH 081 082 083 084  |
| DX ANTENNA     | 024 046 056 076 | LEGEND 057                       | REALISTIC 043 074                    | 091 120                 |
| ECHOSTAR       | 038 040 057 058 | LG 001                           | SAMSUNG 123                          |                         |
|                | 093 094 095 096 | LUTRON 132                       | SATELLITE SERVICE CO 028 035 047 057 |                         |
|                | 097 098 099 100 | LUXOR 062 144                    | 085                                  |                         |
|                | 122             | MACOM 010 059 063 0              | SCIENTIFIC ATLANTA 032 138           |                         |
| ELECTRO HOME   | 089             | 065                              | SONY 103                             |                         |

#### Аудио

| Марка         | Кодь | ы   |     |     | Марка     | Кодь | ı I |     |     | Марка     | Коды | əl  |     |     | Марка   | Кодь | a l |     |     |
|---------------|------|-----|-----|-----|-----------|------|-----|-----|-----|-----------|------|-----|-----|-----|---------|------|-----|-----|-----|
| AIWA          | 014  | 028 | 070 | 096 | JVC       | 004  | 013 | 141 |     | PHILIPS   | 026  | 112 | 143 | 253 |         | 147  | 218 |     |     |
|               | 125  | 129 | 139 | 229 | KEC       | 185  | 186 | 187 |     | PIONEER   | 039  | 042 | 043 | 063 | TOSHIBA | 137  |     |     |     |
|               | 230  |     |     |     | KENWOOD   | 038  | 050 | 067 | 089 |           | 065  | 091 | 093 | 094 | THE     | 061  |     |     |     |
| AKAI          | 163  |     |     |     |           | 170  | 171 | 197 | 206 |           | 115  | 123 | 127 | 250 | VICTOR  | 088  | 131 |     |     |
| ANAM          | 003  | 014 | 017 | 023 |           | 215  | 222 |     |     | QUASAR    | 113  |     |     |     | WARDS   | 089  |     |     |     |
|               | 059  | 106 | 189 | 216 | KOHEL     | 030  |     |     |     | RCA       | 080  |     |     |     | YAMAHA  | 054  | 055 | 066 | 092 |
|               | 217  | 235 | 236 |     | NAD       | 045  | 046 |     |     | RCX       | 092  |     |     |     |         | 199  |     |     |     |
| BURMECTER     | 252  |     |     |     | LOTTE     | 014  | 016 | 036 | 098 | REALISTIC | 103  | 106 |     |     |         |      |     |     |     |
| CARVER        | 086  |     |     |     |           | 100  | 172 | 173 | 174 | SAMSUNG   | 124  | 145 | 146 | 182 |         |      |     |     |     |
| CLARION       | 199  |     |     |     |           | 175  | 176 | 177 | 178 |           | 193  | 194 | 195 | 203 |         |      |     |     |     |
| DAEWOO        | 027  | 053 | 060 | 184 |           | 179  | 180 | 181 | 183 |           | 204  | 244 | 245 | 246 |         |      |     |     |     |
|               | 102  | 148 | 198 | 221 |           | 201  | 202 | 208 | 213 | SANSUI    | 011  | 135 | 138 | 144 |         |      |     |     |     |
| DENON         | 015  | 075 | 130 | 143 |           | 214  | 219 | 223 | 232 | SANYO     | 019  | 083 | 234 |     |         |      |     |     |     |
| FANTASIA      | 071  |     |     |     |           | 238  | 240 |     |     | SCOTT     | 106  | 186 |     |     |         |      |     |     |     |
| FINEARTS      | 022  |     |     |     | LXI       | 103  |     |     |     | SHARP     | 031  | 032 | 051 |     |         |      |     |     |     |
| FISHER        | 089  | 099 |     |     | MAGNAVOX  | 111  |     |     |     |           | 072  | 082 | 117 | 119 |         |      |     |     |     |
| LG(GOLDSTAR)  | 001  | 021 | 024 | 029 | MARANTZ   | 002  | 018 | 020 | 025 |           | 156  | 184 | 199 | 200 |         |      |     |     |     |
|               | 087  | 107 | 108 | 110 |           | 034  | 041 | 081 | 090 |           | 206  | 209 |     |     |         |      |     |     |     |
|               | 190  | 191 | 192 | 210 |           | 097  | 112 |     |     | SHERWOOD  | 005  | 006 | 158 |     |         |      |     |     |     |
|               | 211  | 212 | 239 |     | MCINTOSH  | 049  |     |     |     | SONY      | 044  | 045 | 109 | 114 |         |      |     |     |     |
| HAITAI        | 034  | 035 | 188 | 222 | MCS       | 104  |     |     |     |           | 118  | 126 | 248 | 249 |         |      |     |     |     |
| HARMAN/KARDON | 068  |     |     |     | MEMOREX   | 107  |     |     |     | TAEKWANG  | 012  | 020 | 073 | 074 |         |      |     |     |     |
| INKEL         | 037  | 058 | 062 | 069 | NAD       | 046  |     |     |     |           | 076  | 077 | 105 | 161 |         |      |     |     |     |
|               | 078  | 079 | 095 | 121 | ONKYO     | 013  | 040 | 041 | 047 |           | 162  | 163 | 164 | 165 |         |      |     |     |     |
|               | 122  | 149 | 150 | 151 |           | 048  | 056 | 057 | 132 |           | 166  | 167 | 168 | 169 |         |      |     |     |     |
|               | 152  | 153 | 154 | 155 |           | 133  | 140 |     |     |           | 205  | 231 | 233 | 242 |         |      |     |     |     |
|               | 157  | 158 | 159 | 160 | OPTIMUS   | 158  |     |     |     |           | 254  |     |     |     |         |      |     |     |     |
|               | 189  | 207 | 222 | 224 | PANASONIC | 007  | 033 | 064 | 113 | TEAC      | 010  | 085 | 106 | 136 |         |      |     |     |     |
|               | 225  | 226 | 227 | 243 |           | 142  | 220 | 241 | 251 |           | 185  | 187 | 237 |     |         |      |     |     |     |
|               | 247  |     |     |     | PENNEY    | 104  |     |     |     | TECHNICS  | 101  | 113 | 128 | 134 |         |      |     |     |     |

### DVD

| Марка         | Коды            | Марка      | Коды    | Марка   | Коды    | Марка    | Коды        |
|---------------|-----------------|------------|---------|---------|---------|----------|-------------|
| APEX DIGITAL  | 022             | MAGNAVOX   | 013     | PHILIPS | 013     | SONY     | 007         |
| DENON         | 020 014         | MARANTZ    | 024     | PIONEER | 004 026 | THOMPSON | 005 006     |
| GE            | 005 006         | MITSUBISHI | 002     | PROCEED | 021     | TOSHIBA  | 019 008     |
| HARMAN KARDON | 027             | NAD        | 023     | PROSCAN | 005 006 | YAMAHA   | 009 018     |
| JVC           | 012             | ONKYO      | 008 017 | RCA     | 005 006 | ZENITH   | 010 016 025 |
| LG            | 001 010 016 025 | PANASONIC  | 003 009 | SAMSUNG | 011 015 |          |             |

## Поиск неисправностей

| Поиск неисправностей<br>Хорошее изображение,<br>но нет звука            | <ul> <li>Проверьте, включен ли Монитор.</li> <li>Вставлен ли шнур питания в настенную розетку?</li> <li>Вставьте шнур другого изделия в розетку, в которую был вставлен шнур Монитора.</li> <li>Нажмите кнопку VOLUME (+).</li> <li>Приглушен ли звук? Нажмите кнопку MUTE.</li> </ul>                                          |
|-------------------------------------------------------------------------|----------------------------------------------------------------------------------------------------|
| Не работает пульт<br>дистанционного<br>управления                       | <ul> <li>Проверьте, нет ли между Монитором и пультом дистанционного управления предметов, вызывающих помехи.</li> <li>Проверьте, установлены ли батарейки с правильной полярностью. (См. стр. 11)</li> <li>Вставьте новые батарейки. (См. стр. 11)</li> </ul>                                                                   |
| После включения<br>изображение<br>появляется медленно                   | <ul> <li>Это нормально, так как изображение подавляется во время процесса<br/>запуска монитора. Обратитесь в свой сервисный центр, если<br/>изображение не появляется по истечении пяти минут.</li> </ul>                                                                                                    |
| Нет цвета или плохой<br>цвет                                            | <ul> <li>Выберите цвет в меню КАРТИНКА и нажмите кнопку ►. (См. стр. 21).</li> <li>Сохраняйте определенную дистанцию между Монитором и видеомагнитофоном.</li> <li>Между монитором и видеомагнитофоном должно оставаться определенное расстояние. (Если изображение остается на экране более 5 минут, экран темнеет)</li> </ul> |
| Горизонтальные /<br>вертикальные полосы<br>или прыгающее<br>изображение | <ul> <li>Проверьте на наличие местных помех, например, от электрического<br/>прибора или механизированного инструмента.</li> </ul>                                                                                                    |
| Нет выхода из одной<br>из Колонок                                       | • Отрегулируйте Баланс в меню ЗВУК. (См. стр. 22)                                                                                                    |
| Необычный звук из<br>монитора                                           | <ul> <li>Изменение влажности или температуры окружающего воздуха может<br/>вызвать нежелательные помехи при выключении или включении<br/>монитора, что не означает неисправности монитора.</li> </ul>                                                                                                    |

## Спецификации изделия

| 1            | ИОДЕЛЬ               | 71PY1M<br>(71PY1M-WA)   | 71PY1MG<br>(71PY1MG-WA) | 71PY1MC<br>(71PY1MC-WA) | <b>71PY1MV</b><br>(71PY1MV-WA) |  |  |  |
|--------------|----------------------|-------------------------|-------------------------|-------------------------|--------------------------------|--|--|--|
| Шир          | ина (инч/мм)         | 68,9 / 1750             | 68,9 / 1750             | 68,9 / 1750             | 68,9 / 1750                    |  |  |  |
| Выс          | ота (инч/мм)         | 38,7 / 982              | 38,7 / 982              | 38,7 / 982              | 38,7 / 982                     |  |  |  |
| Глуб         | ина (инч/мм)         | 3,9 / 98                | 3,9 / 98                | 3,9 / 98                | 3,9 / 98                       |  |  |  |
| Be           | с (фунт/кг)          | 194,9 / 88,4            | 194,9 / 88,4            | 194,9 / 88,4            | 194,9 / 88,4                   |  |  |  |
| Требования   | к источнику питания  | AC100-240V~ 50/60Hz     |                         |                         |                                |  |  |  |
| Pa           | азрешение            | 1920 x 1080 (Точка)     |                         |                         |                                |  |  |  |
| видимый р    | азмер экрана (mm)    | 1512,26                 |                         |                         |                                |  |  |  |
|              | Рабочая температура  | 32 ~ 104°F (0 ~ 40°C)   |                         |                         |                                |  |  |  |
| Условия      | Рабочая влажность    |                         | Не более 80%            |                         |                                |  |  |  |
| эксплуатации | Температура хранения | -4 ~ 140°F (-20 ~ 60°C) |                         |                         |                                |  |  |  |
|              | Влажность хранения   | Не более 85%            |                         |                         |                                |  |  |  |

• Спецификации данного изделия могут изменяться без уведомления для улучшения качества 5.

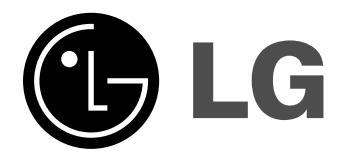